2021

# ELEKTRONIKUS LÁZLAP rövid használati útmutató orvosoknak

Készítette: Gubányi Judit, Szűcs Péter

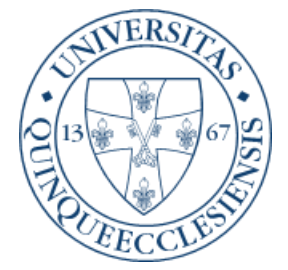

#### Kedves Kollégák!

Ez az összefoglaló egy nagyon rövid verziója az ICCA/ ICIP használatának, valójában csak egy emlékeztető. A teljes használati útmutató nélkül NEM használható. A célja az, hogy aki meghallgatta a teljes verziót (ami első hallásra nagyon tömény és riasztó), felidézhesse egy kis segítséggel az ott hallottakat. Kérlek benneteket, ezzel a kitétellel használjátok. A teljes verzió elérhető a következő linken:

https://drive.google.com/file/d/1h5D2QZwC3glGnZ1nUOEX1blqVtoErXaL/view?usp=sharing

## Tartalomjegyzék

| Rendelés indítása                           | 2  |
|---------------------------------------------|----|
| Gyakoriságok                                | 8  |
| Enterális táplálás rendelése                | 13 |
| Változó dózisú gyógyszerek                  | 13 |
| Exit időpont felvitele                      | 15 |
| Kábítószer megsemmisítése                   | 19 |
| Még egy kis könnyítés a KEK-ben dolgozóknak | 20 |

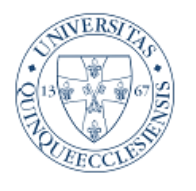

## PTE KLINIKAI KÖZPONT

Aneszteziológiai és Intenzív Terápiás Intézet

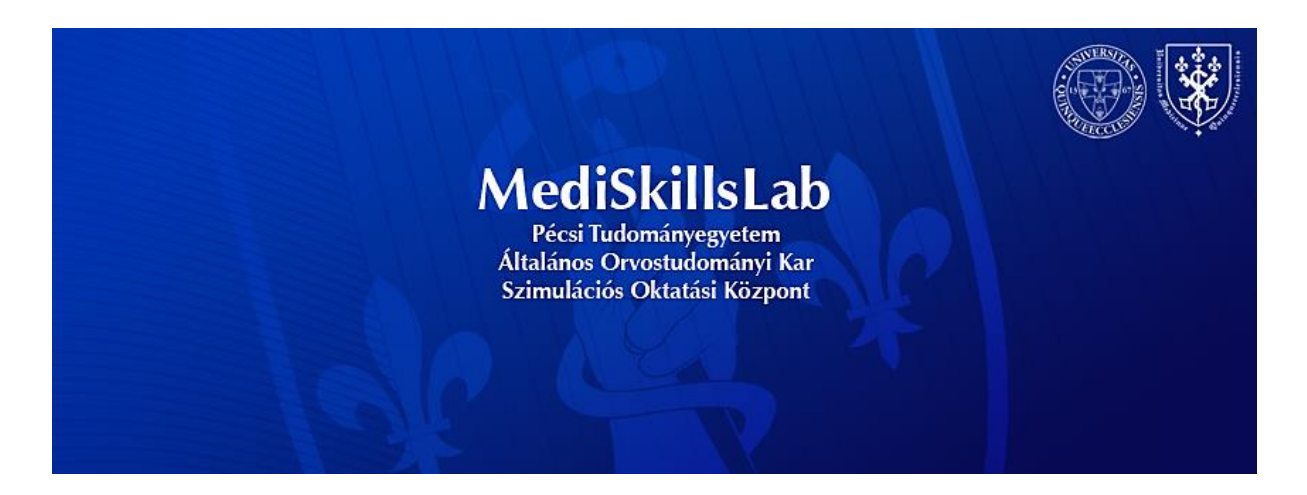

## GYÓGYSZEREK FELÍRÁSA, VIZIT

A gyógyszer –és vizit rendelést több felületről lehet indítani, de legegyszerűbb lenyitni a "Vizitrendelési jegyzőkönyv" fület és a felső ikonsorban található "Rendelés bevitel" ikont használni (kis notesz meg toll), mert ilyenkor nem takarja el a rendelt tételeket, és azonnal látod, mi van már meg, mi kell még, plusz ha valamiről kiderül, hogy nem jó (kezdési időpont, adagolás, gyakoriság, stb.), amíg nincs elmentve (pirossal van írva), addig lehet rajta változtatni. (Mentés után is, de akkor nem a változtat, hanem egy új rendelés sort nyit, a régi 24 órán át ott marad inaktívan)

#### Rendelés indítása

A "Rendelés bevitel" első sorában van az, hogy melyik blokkból indítod a rendelést. A "**perfúzorral társítható gyógyszerek**" az a sor, ahol megtalálható a "szükség szerint folyamatos" gyakoriság – ez a feltétele, hogy a gyógyszer pumpával párosítható legyen. A **perfuzorban adható gyógyszereket MINDIG INNEN KELL FELÍRNI**, de figyelni kell a gyakoriságot, mert itt is ki lehet választani bármi mást is, csak a többi blokkból nem lehet a Szükség szerint folyamatos"-t.

A második sor a gyógyszer neve, itt elkezded írni, és ha megvan a listában, rákattintasz. A harmadik sorban az adott gyógyszer van teljesen beparaméterezve, akár több verzióban is, ha arra kattintasz, semmi más dolgod nincs, kitölti a rendelést, CSAK AZ INDÍTÁSI IDŐT KELL FIGYELNI. Pl. Furon esetén van 1 mg/ml, 2 mg/ml, 5 mg/ml, 10 mg/ml, ha kiválasztod a 2 mg/ml-t, beírja hogy 100 mg Furon Salsollal 50 ml-re hígítva szükség szerint folyamatos gyakorisággal a kezdő időponttól adható. A rendelői utasításban érdemes elvárt ÓD-t megadni, a nővér így tudja adagolni a gyógyszert, ill. min-max sebességet (aki szívbeteg, beírhatod, hogy 0,5 ml/h-val akkor is menjen, ha akármennyi a vizelete)

Az "**ITO összes**" blokkban van az összes használt IV gyógyszer – ebben sok átfedés van a 'perfúzorral társítható gyógyszerek"-el, nagy részük innen is rendelhető, de így nem lehet pumpában adni – ugyanígy rendelhetők gyógyszerek a perfúzoros blokkból is akár napi 3x gyakorisággal, a különbség csak a pumpa lehetőségben van. Itt IV gyógyszerek, inhalálások vannak, TABLETTA NINCS.

Az "Egyéb" blokkból rendelhetőek a tabletták, kúpok, szemcseppek, p.o.folyadékok, tapaszok. Fontos, hogy itt KERESNI CSAK AZ ELSŐ BETŰRE LEHET, eltérően a többi blokktól. Ez a felület még nincs teljesen kész, és a rengeteg különböző tabletta miatt valószínű soha nem is lesz teljes. Ha olyan gyógyszert kell felírni, ami nincs a listában, A BLOKK ÜRES RÉSZÉRE KELL KATTINTANI, FELAD EGY ÜRES RENDELÉSBEVITELI LAPOT, AZON BÁRMIT EL LEHET RENDELNI.

Gyógyszer felírásnál figyelni kell az <u>indítási időre</u>, mert az ütemezéseket ahhoz állítja be. A 8 óránként járó gyógyszerek ütemezése alapbeállításban 9-17-01 óra – ha 9:02-kor indítod el, és szeretnéd, ha azonnal megkapná, arra a napra csak 1 db időpont marad (a 17 óra), és ha annak átírja az ápoló a rögzítési idejét, akkor többször nem tud gyógyszert jelölni. A következő időpont másnap 01 óra. Szóval indítási idő lehetőség szerint 8 óra, illetve ha valamelyik gyógyszer utólag lett felírva, azt addigra kell visszadatálni, amikor indult (vg alapján K-pótlás mondjuk 15-től, vagy tachycardia miatt Magnézium beadása, beírhatod a 19 órai viziten is, de korábbi indítással, mert különben csak akkorra tudják rögzíteni, amikor már le is folyt, 19 órára vagy későbbre)

Az indítási idő NEM JELENTI AZT, HOIGY A GYÓGYSZERT BE KELL ADNI ABBAN AZ IDŐBEN, csak lehetőséget nyújt arra, hogy korábban is rögzítsék, mert aktív a sor.

Ha rögzítve van allergia, az minden lapon jól látható, a gyógyszer felíráskor is.

| 👫 Philips IntelliSpace CCA - [AITI - ITO 3 - 1 | Teszt Piroska   KBA:   Életkor felvételkor (számított): 10 | 8   Kezelőorvos:   Újraélesztésre vo | natkozó állap.: ]         |                     |                          |                        |                     |                     |                           |                     | -                   | _ 0 X        |
|------------------------------------------------|------------------------------------------------------------|--------------------------------------|---------------------------|---------------------|--------------------------|------------------------|---------------------|---------------------|---------------------------|---------------------|---------------------|--------------|
| Fájl Szerkesztés Nézet Beteg/kart              | on Dokumentum Eszközök Ablak Súgó                          | Judit Gubányi 🕞                      |                           |                     |                          |                        |                     |                     |                           |                     |                     | - 8          |
| ITO 3 - Teszt Piroska 🔹                        | ) 🔀 🔛 🖥 📥 🔀 🗶                                              | P P ✓ ≤ ✓                            | 2722                      | 🛐 🛃 🔊 🏋             | : 🚞 📄 🗠 🔄                | * Steer                |                     |                     |                           |                     |                     |              |
| Felvételi dokumentumok Monito                  | r paraméterek Folyadéklap Jegyzetek R                      | endelések Rendelés bevite            | le Gyógyszer-adagolási je | gyzőkönyv Gyógyszer | rek áttekintése Vizitrer | delési jegyzőkönyv Mur | kamappa Labor eredm | ények Összefoglalás |                           |                     |                     |              |
| 🔋 Vizitrendelési jegyzőkönyv                   | Allergiák: Penicillin/cefalosporinok - Va                  | n allergiája Felvéte                 | eli testsúly: • Testmaga  | asság (cm): • BSA:  |                          |                        |                     |                     |                           |                     |                     |              |
|                                                | Vizitrendelési jegyzőkönyv : Mind                          |                                      | 2019.01.18.               | 2019.01.19.         | 2019.01.20.              | 2019.01.21.            | 2019.01.22.         | 2019.01.23.         | 2010 01 24 201            | 10 01 25            | 2010 01 26          | X            |
| Mind                                           | [24 óránként]                                              | Közvetlen orvosi bevitel             | • 0:00 - 23:59            | 0:00 - 23:59        | 0:00 - 23:59             | 0:00 - 23:59           | 0:00 - 23:59        | 0:00 - 23:59        | 0: Uj rendelesek megadasa | afalosporinok - E   | olyátoli tostsúby – | Tectmanacía  |
| Laboratóriumi vizsgálatok                      |                                                            |                                      |                           |                     |                          |                        |                     |                     | Van allergiája            | eraiosporinok - F   | cm): • BSA:         | resunayassay |
| Diagnosztikai tesztek/eljá                     |                                                            |                                      |                           |                     |                          |                        |                     |                     | Mód:                      | Közvetlen orvosi be | vitel               | •            |
| Légzés                                         |                                                            |                                      |                           |                     |                          |                        |                     |                     | 1.                        |                     |                     |              |
| Diéta                                          |                                                            |                                      |                           |                     |                          |                        |                     |                     |                           |                     |                     |              |
| Beteg-/családgondozás                          |                                                            |                                      |                           |                     |                          |                        |                     |                     | 2.                        |                     |                     | •            |
| Egyéb                                          |                                                            |                                      |                           |                     |                          |                        |                     |                     | 3.                        |                     |                     |              |
|                                                |                                                            |                                      |                           |                     |                          |                        |                     |                     |                           |                     |                     |              |
|                                                |                                                            |                                      |                           |                     |                          |                        |                     |                     |                           |                     |                     |              |
|                                                |                                                            |                                      |                           |                     |                          |                        |                     |                     |                           |                     |                     |              |
|                                                |                                                            |                                      |                           |                     |                          |                        |                     |                     |                           |                     |                     |              |
|                                                |                                                            |                                      |                           |                     |                          |                        |                     |                     |                           |                     |                     |              |
|                                                |                                                            |                                      |                           |                     |                          |                        |                     |                     |                           |                     |                     |              |
|                                                |                                                            |                                      |                           |                     |                          |                        |                     |                     |                           |                     |                     |              |
|                                                |                                                            |                                      |                           |                     |                          |                        |                     |                     |                           |                     |                     |              |
|                                                |                                                            |                                      |                           |                     |                          |                        |                     |                     |                           |                     |                     |              |
|                                                |                                                            |                                      |                           |                     |                          |                        |                     |                     |                           |                     |                     |              |
|                                                |                                                            |                                      |                           |                     |                          |                        |                     |                     |                           |                     |                     |              |
|                                                |                                                            |                                      |                           |                     |                          |                        |                     |                     |                           |                     |                     |              |
|                                                |                                                            |                                      |                           |                     |                          |                        |                     |                     |                           |                     |                     |              |
|                                                |                                                            |                                      |                           |                     |                          |                        |                     |                     |                           |                     |                     |              |
|                                                |                                                            |                                      |                           |                     |                          |                        |                     |                     |                           |                     |                     |              |
|                                                |                                                            |                                      |                           |                     |                          |                        |                     |                     |                           |                     |                     |              |
|                                                |                                                            |                                      |                           |                     |                          |                        |                     |                     |                           |                     |                     |              |
|                                                |                                                            |                                      |                           |                     |                          |                        |                     |                     |                           |                     |                     |              |
|                                                |                                                            |                                      |                           |                     |                          |                        |                     |                     |                           |                     |                     |              |
|                                                |                                                            |                                      |                           |                     |                          |                        |                     |                     |                           |                     |                     |              |
|                                                |                                                            |                                      |                           |                     |                          |                        |                     |                     |                           |                     |                     |              |
|                                                |                                                            |                                      |                           |                     |                          |                        |                     |                     |                           |                     |                     |              |
|                                                |                                                            |                                      |                           |                     |                          |                        |                     |                     |                           | Újabb hozzá         | adása OK            | Mégse        |
|                                                |                                                            |                                      |                           |                     |                          |                        |                     |                     | <u></u>                   |                     |                     |              |
|                                                |                                                            |                                      |                           |                     |                          |                        |                     |                     |                           |                     |                     |              |

Antibiotikum felírásakor lehetőség van rá, hogy a "Rendelői utasítások" részben odaírd, milyen leoltás és milyen kórokozó alapján indult épp az az AB (ha csak később lesz leoltás, de jó a gyógyszer, ez később is rögzíthető a rendelésben)

NAGYON FONTOS, hogy a gyógyszerek automatikusan NEM ÁLLNAK LE (kivéve ha beírom a leállítási időpontot, (ami hasznos Fluimucil ill., HAlb és Aminoven esetén), hanem a LEÁLLÍTÁSIG FOLYAMATOSAN EL VANNAK RENDELVE, BEADHATÓAK!!

Moxifloxacin leállítva, eredetileg 18-kor még ment volna, megkérdezi, hogy biztos ezt akarod-e, ha jóváhagyod, leáll, helyette indult a Tazocin.

(lásd következő oldal)

Felíráskor megadható a gyógyszer leállítási ideje, ha biztosan tudom, meddig adom. Ez akár 3-5 nap is lehet, pl. 3 napos HAlb esetén beírok egy 3 nappal későbbi dátumot, ha a sebész csak 1 napig kéri az AB-ot, azt is leállíthatom másnapi dátummal, akkor nem "ragad be" a rendelés.

| retell dokumentumok   Monito   | r parar | néterek Folyadéklap Jegyzetek Rendelésel                  | k Rendelés bevitel | e Gyógyszer-adagolás  | i jegyzőkönyv      | Gyógyszerek áttekintése Vizitre     | ndelési jegyzőkönyv Mu    | nkamappa Labor eredr    | nények Összefoglalás |              |
|--------------------------------|---------|-----------------------------------------------------------|--------------------|-----------------------|--------------------|-------------------------------------|---------------------------|-------------------------|----------------------|--------------|
| Vizitrendelési jegyzőkönyv     | Aller   | giāk: Felvēteli testsüly: • Testmag                       | jasság (cm): • B   | SA:                   | 2010 01 10         | 2010 01 20                          | 2010 01 21                | 2010 01 22              | 2010 01 22           | 2010 01 24   |
| Mind                           | [24     | óránként]                                                 |                    | 0:00 - 23:59          | 0:00 - 23:         | <b>0:00 - 23:59</b>                 | 0:00 - 23:59              | 0:00 - 23:59            | 0:00 - 23:59         | 0:00 - 23:59 |
| Laboratóriumi vizegálatok      | -       | Isolyte                                                   |                    |                       |                    |                                     |                           |                         |                      |              |
| Diagnosztikai tesztek/eljá     |         | Laboratóriumi v: Holnap reggel 7:00-kor r<br>vk, vg, ion, | eggeli labor:      |                       | <b>⊻</b> √ itt: 6: | 00                                  |                           |                         |                      |              |
| Légzés                         |         | Laboratóriumi v: Ma délben vg                             | Rendelésütemez     | és jóváhagyása        | /:                 | 20                                  |                           |                         |                      |              |
| Diéta<br>Beteg-/családgondozás |         | Laboratóriumi v: Ma este 18:00 vg                         | Moxifloxacin (A    | velox) 400 mg IV 24 ( | óránként M         | oxifloxacin (Avelox) 400 mg IV 2    | 24 óránként               |                         |                      |              |
| Egyéb                          |         | Magnézium (Cormagnesin) 4 g IV Azonnal                    |                    |                       |                    |                                     |                           |                         |                      |              |
|                                | •       | Magnézium (Cormagnesin) 8 g IV Sz. sz. t                  | ē                  |                       |                    |                                     |                           |                         |                      |              |
|                                |         | Metamizole (Algopyrin) 1000 mg IV Szüks<br>napi 3X        | é                  |                       | 2                  | )19. január 18.<br><i>18:00 - √</i> |                           |                         |                      |              |
| 2                              |         | Metoclopramid (Cerucal) 10 mg IV 8 óránk                  | a                  |                       |                    | Beadások leálltak                   |                           |                         |                      |              |
| Þ                              |         | Nadroparin (Fraxiparine) 5700 E SC 12 óra                 | î.                 |                       |                    |                                     |                           |                         |                      |              |
|                                |         | Noradrenalin 4 mg in 50 ml 0,9% NaCl No                   | r -                |                       |                    |                                     |                           |                         |                      |              |
|                                | 0       | Pantoprazol (Controloc) 40 mg IV 12 óráni                 | c                  |                       |                    |                                     |                           |                         |                      |              |
|                                |         | Paracetamol (Perfalgan) 1000 mg IV Szük<br>4X/nap         | s                  |                       | Elle               | nőrizzen minden rendelést, és e     | rősítse meg, hogy az idől | közök és a gyakoriságok | helyesek.            |              |
|                                | •       | Pip/Tazo (Tazocin) 4,5 g IV 8 óránként                    |                    |                       |                    | Jóváhagyja ezeket a módosítás       | okat?                     |                         |                      |              |
|                                |         | Propofol 1000 mg in 50 ml Gyári oldószer                  |                    |                       |                    |                                     |                           |                         |                      |              |
|                                |         | Sterofundin B                                             | •                  |                       | •                  |                                     |                           | Jóváh                   | agyás Mégs           | e            |
|                                |         | Sufentanyl 50 µg in 50 ml 0,9% NaCl Norr                  | nál sóoldat        | 5 itt: 23:00          | Beadva itt         | 13:02                               |                           |                         |                      |              |
|                                | ►       | T. Concor<br>2,5 mg Egyéb Naponta 1x reggel               |                    |                       |                    |                                     |                           |                         |                      |              |
|                                |         | Képalkotó vizsg: Mellkas Röntgen Ma                       |                    | ✓ √ itt: 10:00        |                    |                                     |                           |                         |                      |              |
|                                |         |                                                           | 24                 | ✓ 400 itt: 18:00      |                    |                                     |                           |                         |                      |              |

Viziten figyelni kell, ha volt "Isolyte szükség szerint 500 ml", de a beteget a száraz oldalon kell tartani, LE KELL ÁLLÍTANI a szükség szerinti plusz folyadékot, mert így beadható. Tehát azt is meg kell nézni viziten, mi az, ami nem kell, és azt le kell állítani (a "Vizitrendelési jegyzőkönyv" –ben a rendelést megnyitva a gyógyszert visszamenőleg is le lehet állítani, a rendszer felajánlja az utolsó beadás időpontját, de annál későbbi időpont is lehet, de korábbi nem.)

Ha a "Vizitrendelési jegyzőkönyv"-ben jobb egér gomb-Megszakítás módszerrel állítod le a gyógyszert, az az AKTUÁLIS IDŐPONTBAN ÁLLÍTJA LE A RENDELÉST, ha más időpontot szeretnél, ugyanitt be kell menni a rendelésbe, ott beállítható más idő is.

Azért érdemes a "Vizitrendelési jegyzőkönyv" fülön rendelni, mert ott láthatóak a már elrendelt gyógyszerek, eljárások, laborok, minden. A **"Rendelések**" lapon az újonnan elrendelt gyógyszerek és egyebek vannak, **NEM LÁTSZIK A MÁR MEGLEVŐ RENDELÉS**, így sokszor előfordul dupla vagy tripla elrendelés. A vérgáznál csak bosszantó, amikor gykorlatila óránként kellene venni, mert van 4 db elrendelés 6 óránkénti gyakorisággal, kölönböző kezdéssel, és valamelyik rendelés alapján óránként kellene nézni , de AB esetén zavaró, ha a "vizitrendelési jegyzőkönyv"-ben megnézed, hogy mióta megy az adott gyógyszer, az látszik, hogy 3 napos, a "Gyógyszerek áttekintése" fülön viszont látszik, hogy ment 2 napig, újra elrendeléték, a régit leállítottá, ment 1 napig, aztán ugyanez 4x, végülis kiderül, hogy nem 3 napja megy, hanem 10. Na ez már nem mindegy.

A másik, ami miatt ezt a lapot érdemes használni, hogy végig kell nézni reggelente a rendeléseket, mert "beragadnak" olyan rendelt tételek, amik már nem aktuálisak (intubált betegnél légzési fizio TriFlow, több mellkascsővel rendelkező betegnél PICCO rázómellény, nem mozgatható betegnél elfordítás). Emlékezz rá, AMIT NEM ÁLLÍTASZ LE, AZ AKTÍV RENDELÉS!

A papír lázlapnál sem egy üres lapod van csak, hanem nézed az előző napi lázlapot, onnan döntöd el, mit írsz át, mit nem. Itt is meg kell nézni, de ha semmit nem kell leállítani, és nincs új gyógyszer, akkor semmi dolgod nincs. De ellenőrizni mindenképp kell.

#### <u>Gyakoriságok</u>

Az elrendelt gyakoriságok (x óránként) a rendszerben rögzítve vannak, ha az indítási idő az első időpont UTÁNI, a gyógyszerből eggyel kevesebb adag adható be (lásd feljebb), ezért kell a felírást visszadatálni az ütemezési idő előtti időpontra.

A kezdő időponttól kezdve az elrendelt időközönként ütemezi, a lázlapon **"függőben"**, ha már elmúlt az időpont, **"késik"** jelzéssel látszanak.

Különbség a "8 óránként" és a "Napi 3x") között: a 8 óránkénti ütemezéskor EGY IDŐPONTOT ADSZ MEG, a rendszer a következő időpontot MINDIG adott óürával későbbre teszi. Tehát "8 óránként" ütemezett idő 9 óra, ha ezt az adagot beadom, megjelenik a következő ütemezett idő 17 óra, és mindeg csak a következő időpontot látom. Nővér kompetenciával át tudom írni a "beadási idő"-t, de ha 17 helyett 16 órakor adod, A KÖV. IDŐPONT AKKOR IS 01 ÓRA.

A napi 2x, napi 3x stb. gyakoriságoknak van egy alap beállítása (pl. a napi 2x a reggel 8 és este 20, A NAPI 3X 9-17-01 óra), de ilyenkor 2, 3, 4 VAGY TÖBB IDŐPONTOT KAPOK, AMIK EGYENKÉNT VÁLTOZTATHATÓAK.. Ha olyan gyógyszert írsz fel, ami reggel és délben kell, át lehet írni 8 és 12 órára, ha éber betegnek tablettás gyógyszer van felírva, vagy valamilyen tevékenységről van szó, mint a PICCO mellény vagy ágy szélére ültetés, azokat nappalra ütemezzük (az időpont 7-15-21 óra, vagy más ízlés szerinti időpont), hogy a beteget éjjel emiatt ne kelljen ébreszteni. Ez nem azt jelenti, hogy ha fullad a beteg, nem fiziózzuk meg, vagy nem ültetjük ki, de ha alszik, nem ébresztjük fel.

A "szükség szerint" gyakoriságok a folyadék lapon NEM LÁTSZÓDNAK. A felírt gyógyszer neve látható, de nincs ütemezett időpont.

Amire még figyelni kell: a lázlap nem értelmezi a "Rendelési utasítás" vagy "Egyéb utasítás" helyre írt szöveges részeket. Tehát a ma délután "12 óránként " gyakorisággal felírt gyógyszer mellé hiába írod oda, hogy "holnap reggeli kezdéssel", a lázlap az első időpontot AZNAP 21 ÓRÁRA ÜTEMEZI. Ez csak az élő személyzetnek jelent információt, a rendszernek nem. Ilyenkor a rendelés: x gyógyszer , gyakoriség 12 óránként, **kezdés 05.15 14:23 óra, ütemezett időpont 05.16 09:00** óra (átírható bármilyen időpontra, max 24 órára előre).

A "Rendelés bevitel" esetén vannak \*-al jelölt részek, ezek változtatása esetén új rendelés generálódik, a régi megszakad az új rendelés indulásával. Ezért ha dózist változtatok (Cordarone, Noradrenalin), NEM ÚGY CSINÁLOM, HOGY A RÉGI REDNELÉSBEN ÁTÍROM AZ ADAGOT, mert akkor AZONNAL leáll a régi. Cordarone is általában úgy van, hogy kifogyásig megy az egyik adag, utána indul a másik. Célszerű új rendelést indítani, így mindkettő aktív, amíg nem fogy ki a pumpa, a z egyik dózishoz van rögzítva a perfuzor, ha kicserélem, a másikhoz rendelem hozzá. Utána a régit le lehet állítani.

Kálium esetén sem célszerű csak az adagot változtatni, mert senki nem nézi, hogy írja át a volument is, és a rendszer rossz töménységgel számol. Ha be van írva 4 g 40 ml-ben 4 óra alatt, az 0,1g/ml, 4 óra alatt 10 ml/h-val 4g. Ha csak a 4g-ot írod át 6g-ra, a töménység 1,5 ml/h lesz, 6 óra alatt 10 ml/h-val az adag 9g, ami nem valós. Legyegyszerűbb ilyenkor a "rendelői utasítás" sort használni, oda írni, hogy "05.15 11-kor 4g", ha később kell, "05.15 20-kor 3g", ilyenkor nem változik a rendelés, és mindegy, hogy eredetileg mennyi volt felírva, mert úgyis annyit rögzít a rendszer, amennyit valójában megkapott a beteg. Ha vizit rendelést viszek be (TX után 2 óránként vc ellenőrzés, vérző betegnél óránként drain ellenőrzés), a "Vizit rendelés ápolók számára" – "Szabad szöveges rendelés" fülön tehetem meg. Vigyázni kell, hogy a szövegbe beírt gyakoriság **NEM JELENT TÉNYLEGES GYAKORISÁGOT, AZT A RENDSZER NEM TUDJA KEZELNI**. A szöveges részbe beírom, hogy "drain ellenőrzés óránként", és a gyakoriságban megadom az "1 óránként" gyakoriságot, akkor ütemezi a rendszer, és lehet jelölni, hogy elvégezték . A drain hozamát ide NEM LEHET BEÍRNI, azt a "Folyadél lap"-on a hozzáadott sorok "Drain" sorban lehet, onnan a rendszer az egyenleg részének tekinti, és a kimenő folyadékokhoz adja.

Ugyanez orvosok számára: "PICCO mérés 3x", gyakoriság "amint lehet" (a rendszer ezt adja meg alap gyakoriságnak a szöveges rendelésnél) – ilyenkor a beírt időpontra lesz egy rendelésed, amin PICCO mérés 3x" szerepel, de csak azt az egyet tudod kipipálni, NINCS TÖBB IDŐPONT. A jó rendelés:

"PICCO mérés 3x", gyakoriság 8 óránként vagy 3x (3 különböző időponttal, amik állíthatóak)

**KÜLÖNBSÉG AZ "AZONNAL" ÉS "AMINT LEHET" KÖZÖTT**: az "amint lehet" gyakoriság időpontját tudod változtatni, tehát "CVK behelyezés amint lehet, kezdés 05.15 11:13", ha a gyakoriság "azonnal", akkor csak kipipálni tudod 11:13-ra, akkor is, ha csak 15 órakor teszed be., Ha a gyakoriság (amint lehet), megadja a 11:13-as időpontot, de a rögzítés ideje átírható bármikorra.

Még valami: az "Azonnal" és az "Amint lehet" gyakoriság EGYETLEN BEVITELI ALKALMAT JELENT, tehát ha azt akarod, hogy egy fájdalom csillapítót kapjon a beteg, és az első adagot azonnal, GYAKORISÁG "SZÜKSÉG SZERINT", A RENDELÉSI UTASÍTÁSBA LEHET BEÍRNI, HOGY "AMINT LEHET",mert az "Amint lehet" gyakorisággal elrendelt gyógyszert egyszer megkapja, és azon a rendelésen belül nincs lehetőség újabb beadásra, újra el kell rendelni, ha tovább is szeretnéd adni.

| Philips IntelliSpace CCA - [AITI - Nincs a | igy - Tes          | zt Piroska   KBA:   Életkor felvételkor (számított): | 108   Kezelőorvos:   Újraélesztésre v | onatkozó állap.:]      |                        |                        |                        |                     |          |
|--------------------------------------------|--------------------|------------------------------------------------------|---------------------------------------|------------------------|------------------------|------------------------|------------------------|---------------------|----------|
| Fáji Szerkesztés Nézet Beteg/kar           | nton Do            | okumentum Eszközök Ablak Súgó                        |                                       | / 🔳 🖉 🗁 🖂 🛶            |                        |                        | P House                |                     |          |
| Teszt Piroska                              | - 1                | 5 👦 🖬 😫 🔺 🖌                                          |                                       |                        | N 2 × 1                |                        |                        |                     |          |
| Felvételi dokumentumok Monito              | or parai           | méterek Folyadéklap Jegyzetek Re                     | endelések Rendelés bevitele           | Gyógyszer-adagolási je | gyzőkönyv Gyógyszere   | k áttekintése Vizitren | delési jegyzőkönyv Mun | kamappa Labor eredr | nények Ö |
| Vizitrendelési jegyzőkönyv                 | Alle               | rgiak: Penicillin/cetalosporinok - Van               | allergiājā Felvēteli                  | testsúly: • Testmaga   | ssåg (cm): • BSA:      | 2010 01 22             | 2010 01 22             | 2010 01 24          | 2010     |
| Mind                                       | [24                | óránként]                                            | Közvetlen orvosi bevitel 🔻            | 0:00 - 23:59           | 0:00 - 23:59           | 0:00 - 23:59           | 0:00 - 23:59           | 0:00 - 23:59        | 0:00     |
|                                            | {                  |                                                      | (                                     | ,                      | 19:00                  | 5:00                   |                        |                     |          |
|                                            | $\{ $              |                                                      |                                       |                        | Függőben itt:          | Függőben itt:          |                        |                     |          |
|                                            | { ►                |                                                      |                                       |                        | 20:00                  | 6:00<br>Függőben itt:  |                        |                     |          |
|                                            | $\{ $              |                                                      |                                       |                        | ☑ √ itt: 21:00         | 7:00                   |                        |                     |          |
| Beteg-/családgondozás                      | $\left\  \right\ $ |                                                      |                                       |                        | ☑ √ itt: 22:00         | Függőben itt:<br>8:00  |                        |                     |          |
| Egyéb                                      | $\ $               | drainek ellenőrzése óránként                         |                                       |                        | ☑ √ itt: 23:00         | Függőben itt:<br>9:00  |                        |                     |          |
| <u></u>                                    |                    |                                                      |                                       |                        |                        | Függőben itt:<br>10:00 |                        |                     |          |
|                                            |                    |                                                      |                                       |                        |                        | Függőben itt:<br>11:00 |                        |                     |          |
|                                            |                    |                                                      |                                       |                        |                        | Függőben itt:<br>12:00 |                        |                     |          |
|                                            |                    |                                                      |                                       |                        |                        | Függőben itt:<br>13:00 |                        |                     |          |
|                                            |                    | Enteralis tápszerek, szondatápok r<br>ml/óra         | endelése DIBEN 30                     |                        |                        |                        |                        |                     |          |
|                                            |                    | Enteralis tápszerek, szondatápok r<br>10 ml/óra      | endelése Víz, folyadék                |                        |                        |                        |                        |                     |          |
|                                            |                    | Inzulin (Actrapid) 50 E in 50 ml 0,9                 | 9% NaCl Normál sóoldat                |                        |                        |                        |                        |                     |          |
|                                            | ►                  | Noradrenalin 20 mg in 50 ml 0,9%                     | NaCl Normál sóoldat                   |                        |                        |                        |                        |                     |          |
|                                            |                    | Pantonrazol (Controloc) 40 mg IV                     | 12 óránként                           | 🗆 8:00 - késik         | ☑ 40 itt: 8:00         | Függőben itt:<br>8:00  |                        |                     |          |
|                                            |                    |                                                      |                                       | 🗆 20:00 - késik        | Függőben itt:<br>20:00 |                        |                        |                     |          |
|                                            |                    | T. Xanax 0.25 mg Eqyéb Naponta 2                     | 2X                                    | 🗆 8:00 - késik         | 🗖 8:00 - késik         | Függőben itt:<br>8:00  |                        |                     |          |
|                                            | _                  |                                                      |                                       | 🗆 15:00 - késik        | Függőben itt:<br>15:00 |                        |                        |                     |          |
|                                            | ►                  | T. Xanax 0,5 mg Egyéb Naponta 1                      | x este                                | 🗖 22:00 - késik        | Függőben itt:<br>22:00 |                        |                        |                     |          |
|                                            |                    |                                                      |                                       | 🗆 1:00 - késik         | ☑ √ itt: 1:00          | Függőben itt:<br>1:00  |                        |                     |          |
|                                            |                    | vc mérése                                            |                                       | 🗆 3:00 - késik         | ☑ √ itt: 3:00          | Függőben itt:<br>3:00  |                        |                     |          |
|                                            |                    |                                                      |                                       | 🗆 5:00 - késik         | 🗆 5:00 - késik         | Függőben itt:<br>5:00  |                        |                     |          |
|                                            |                    |                                                      |                                       |                        |                        | Függőhen itt:          |                        |                     |          |

Itt csak a rendelés elvégzését lehet dokumentálni, a drain hozama a folyadék lapon látszik.

| 🕙 Philips IntelliSpace CCA - [AITI - Nincs ág | gy - Teszt Piroska   KBA:   Életkor fel         | lvételkor (sz     | ámított): 108   Keze | előorvos:  Újraéle | esztésre vonatko | zó állap.:]      |               |               |                |                  |              |             |               |                                                                                                    |             |       |       |          |       |       | 0 X      |
|-----------------------------------------------|-------------------------------------------------|-------------------|----------------------|--------------------|------------------|------------------|---------------|---------------|----------------|------------------|--------------|-------------|---------------|----------------------------------------------------------------------------------------------------|-------------|-------|-------|----------|-------|-------|----------|
| Fájl Szerkesztés Nézet Beteg/kart             | on Dokumentum Eszközök A                        | Ablak Súg         | ó Judi               | t Gubányi 📴        | 2                |                  |               |               |                |                  |              |             |               |                                                                                                    |             |       |       |          |       |       | _ 8 ×    |
| Teszt Piroska 🗸                               |                                                 |                   | × X 🖻 🖞              | % √ ≨              |                  | 77               | s 🛐 🔟         |               | Cem            | lcy 🚈            |              |             |               |                                                                                                    |             |       |       |          |       |       |          |
| Felvételi dokumentumok Monitor                | r paraméterek Folyadéklap                       | Jegyzet           | ek Rendelésel        | k Rendelés b       | pevitele Gyó     | ógyszer-adagolás | i jegyzőkönyv | Gyógyszerek á | áttekintése Vi | zitrendelési jeg | yzőkönyv Mun | kamappa Lab | or eredmények | Összefoglalá                                                                                              | 5           |       |       |          |       |       |          |
| ₿ 2019.01.18.                                 | Folyadéklap (PTE AlT                            | 12)               | 2019.01.21.          |                    |                  |                  |               |               |                |                  |              |             |               |                                                                                                    | 2019.01.22. |       |       |          |       |       | <b>3</b> |
| Folyadéklap (PTE AITI 2)                      | [Auto-adatrögzítés 30 per                       | rcenként <u>i</u> | 12:00                | 13:00              | 14:00            | 15:00            | 16:00         | 17:00         | 18:00          | 19:00            | 20:00        | 21:00       | 22:00         | 23:00                                                                                                    | 00:00       | 01:00 | 02:00 | 03:00    | 04:00 | 05:00 | <b>*</b> |
|                                               | 🗹 🔺 Σ be (24                                    | 2 000             |                      |                    |                  |                  |               |               |                |                  |              |             |               |                                                                                                    |             |       |       |          |       |       | 2 000    |
| Folyadékegy. grafikon napi                    | 🗹 🔻 Σ ki (24                                    | 1 500             |                      |                    |                  |                  |               |               |                |                  |              |             |               |                                                                                                    |             |       |       |          |       |       | 1 500    |
| Folyadékegy. görgetett                        | ✓ ● Nettó sz                                    | 500               |                      |                    |                  |                  |               |               |                |                  |              |             |               |                                                                                                    |             |       |       |          |       |       | 500      |
| Bemenő                                        |                                                 | 0                 |                      |                    |                  |                  |               |               |                |                  |              | -           |               |                                                                                                    |             |       |       |          |       |       | 0        |
| Kimenő                                        |                                                 | -500<br>-1.000    |                      |                    |                  |                  |               |               |                |                  |              |             |               |                                                                                                    |             |       |       |          |       |       | -500     |
| Egyenleg                                      |                                                 | -1 500            |                      |                    |                  |                  |               |               |                |                  |              |             |               |                                                                                                    |             |       |       |          |       |       | -1 500   |
| Kanülök                                       |                                                 | -2 000            |                      |                    |                  |                  |               |               |                |                  |              |             |               |                                                                                                    |             |       |       |          |       |       | -2 000   |
| Diéta típusa                                  | Noradrenalin 20 mg in                           | 50                |                      |                    |                  |                  |               |               |                |                  |              |             |               |                                                                                                    |             |       |       |          |       | (0)   |          |
|                                               | Inzulin (Actrapid) 50 E                         | in 50<br>sóoldat  |                      |                    |                  |                  |               |               |                |                  |              |             |               |                                                                                                    |             |       |       |          |       | (0)   | )        |
|                                               | Clyndamicin 600 mg IV                           | 6                 |                      |                    |                  | Függőbe          | n             |               |                |                  |              | Függőben    |               |                                                                                                    |             |       |       | Függőbei | n     |       | E        |
|                                               | Pantoprazol (Controloc)                         | ) 40              |                      |                    |                  |                  |               |               |                |                  | Függőben     |             |               |                                                                                                    |             |       |       |          |       |       |          |
|                                               | Enteralis tápszerek,<br>szondatápok rendelése   |                   |                      |                    |                  |                  |               |               |                |                  |              |             |               |                                                                                                    |             |       |       |          |       | (0)   | )        |
|                                               | Eqyéb kimenet: Perspir                          | ráció             |                      |                    |                  |                  |               |               |                |                  |              |             |               |                                                                                                    |             |       |       |          |       | (0)   | )        |
|                                               | ∃ GI: hányás                                    |                   |                      |                    |                  |                  |               |               |                |                  |              |             |               |                                                                                                    |             |       |       |          |       | (0)   | )        |
|                                               | Σ be (24h)                                      |                   |                      |                    |                  |                  |               |               |                |                  |              |             |               |                                                                                                    |             |       |       |          |       |       |          |
|                                               | Σ ki (24h)                                      |                   |                      |                    |                  |                  |               |               |                |                  |              | 20 (+20)    | ) 50 (+70)    | 10 (+80)                                                                                                  |             |       |       |          |       |       |          |
|                                               | Nettó szervezeti egyen<br>(24h)                 | leg               |                      |                    |                  |                  |               |               |                |                  |              | -10         | -60           | -70                                                                                                    |             |       |       |          |       |       |          |
|                                               | Net. szerv. egyenl. (tar                        | rt. h.)           |                      |                    |                  |                  |               |               |                |                  |              | +90         | +40           | +30                                                                                                    |             |       |       |          |       |       |          |
|                                               | Centrális kanülV: V. jug<br>∄i                  | gularis           |                      |                    |                  |                  |               |               |                |                  |              |             |               |                                                                                                    |             |       |       |          |       |       |          |
|                                               | 🗉 Art.: A. radialis, jobb l.                    | d.                |                      |                    |                  |                  |               |               |                |                  |              |             |               | <reienvzés< td=""><td>törlése&gt;</td><td></td><td></td><td></td><td></td><td></td><td></td></reienvzés<> | törlése>    |       |       |          |       |       |          |
|                                               | GI be: jobb orrnyílás,<br>nazogasztrikus szonda |                   |                      |                    |                  |                  |               |               |                |                  |              |             |               | Nagy<br>Közepes                                                                                           | unuse>      |       |       |          |       |       | =        |
|                                               | Vizelet: Foley-katéter                          |                   |                      |                    |                  |                  |               |               |                |                  |              |             |               | Kicsi                                                                                                    |             |       |       |          |       | (0)   |          |
|                                               | Széklet: Alhas, bal stor                        | mazsák            |                      |                    |                  |                  |               |               |                |                  |              |             |               | Csekély<br>Apró                                                                                           |             |       |       |          |       | (0)   |          |
|                                               | Drének: Has, bal 2. l.s.                        |                   |                      |                    |                  |                  |               |               |                |                  |              | 20          | 50            | Bőséges                                                                                                   | 15          |       |       |          |       | (80)  |          |
|                                               | Térfogat                                        |                   |                      |                    |                  |                  |               |               |                |                  |              | 20          | 50            | Profúz                                                                                                    |             |       |       |          |       |       |          |
|                                               | -<br>□ Drenázs tulajd.                          |                   |                      |                    |                  |                  |               |               |                |                  |              |             |               | Nincs<br>Eqyéb                                                                                            |             |       |       |          |       |       |          |
|                                               | Drenázs menny.                                  |                   |                      |                    |                  |                  |               |               |                |                  |              |             |               |                                                                                                    |             |       |       |          |       |       | Ŧ        |
|                                               |                                                 |                   |                      |                    |                  |                  |               |               |                |                  |              |             |               |                                                                                                    |             |       |       |          |       |       |          |

A drain hozama a folyadék lapon látszik, és változtatja az egyenleget.

### Enterális táplálás rendelése

Ha nem szondatápot írok a betegnek (azt a rendszer automatikusan hozzáadja a bemenő folyadékhoz), hanem szájon át menüt, az a rendszer számára csak SZÖVEGES FILE, NEM KEZELI MENNYISÉGKÉNT. A per os menünél (ill. minden enterális menünél) mindenképp kell egy plusz sor "víz, folyadék" néven. A menü sorban szöveget írhatok be (leves, rántott hús, bármi), a "víz, folyadék" sorban CSAK mennyiség írható, ami az egyenleg pozitív oldalára kerül, ott a bevitt ételt nem lehet nevesíteni. Tehát bármilyen enterális táplálás során KELL EGY PLUSZ "VÍZ, FOLYADÉK" SOR.

### Változó dózisú gyógyszerek

#### (pl. Cordarone, Colomycin)

Ez már volt feljebb is: érdemes mindig új rendelést bevinni a másik adaggal, az természetesen nem jelenti, hogy onnan indul a gyógyszer, de ATTÓL AZ IDŐPONTTÓL KEZDVE BÁRMIKOR INDÍTHATÓ (akár Noradrenalin, napközben felírva hogy MAP<65 esetén, akkor éjjel nem kell ezzel foglalkozni, a nővér elindíthatja, ha fel van írva akár éjjel 3-kor külön kérdés nélkül)

#### (Xanax, Tiapridal)

Ezeket a papír lázlapra fel lehet írni 100-100-200 mg formában (08-15-22 órakor), az elektromos lázlapon 2 sorban tudom csak felvinni:

100 mg napi 2x (vigyázni kell, ez reggel-este gyakoriságot jelent, az ütemezést át kell írni 8 és 15 órára), valamint 200 mg napi 1x este (ütemezés: 22 óra)

Ez megkerülhető, ga a "Rendelői utasításban" fel van írva, hogy "este 0,5 mg" vagy "este 200 mg", így a nővér átírja az adagot.

🖖 Philips IntelliSpace CCA - [AITI - ITO 3 - Teszt Piroska | KBA: | Életkor felvételkor (számított): 108 | Kezelőorvos: | Újraélesztésre vonatkozó állap.: ]

Fáji Szerkesztés Nézet Beteg/karton Dokumentum Eszközök Ablak Súgó 🛛 Judit Gubányi 🕞

## ITO 3 - Teszt Piroska 🔹 🖓 🚽 🖧 🔺 🔏 🖉 🔏 🧌 🎾 🗸 👘 🎾 🗸 🎫 🌌 🖉 🏂 😒 🛃 🖄 🎽 🖆 🔤 🔤

| Felvételi dokumentumok Monitor | r paraméterek Folyadéklap Jegyzetek Ré           | endelések Rendelés bevitele | Gyógyszer-adagolási | jegyzőkönyv Gyógysze | rek áttekintése Vizitrer | delési jegyzőkönyv Mur | nkamappa Labor eredm | ények Összefoglalás |
|--------------------------------|--------------------------------------------------|-----------------------------|---------------------|----------------------|--------------------------|------------------------|----------------------|---------------------|
| Vizitrendelési jegyzőkönyv     | Allergiák: Penicillin/cefalosporinok - Var       | allergiája Felvételi        | testsúly: • Testma  | gasság (cm): • BSA:  |                          |                        |                      |                     |
|                                | Vizitrendelési jegyzőkönyv : Mind                |                             | 2019.01.18.         | 2019.01.19.          | 2019.01.20.              | 2019.01.21.            | 2019.01.22.          | 2019.01.23.         |
| Mind Mind                      | [24 óránként]                                    | Közvetlen orvosi bevitel 🔻  | 0:00 - 23:59        | 0:00 - 23:59         | 0:00 - 23:59             | 0:00 - 23:59           | 0:00 - 23:59         | 0:00 - 23:59        |
| Laboratóriumi vizsgálatok      | EKG Ma                                           |                             |                     |                      |                          |                        |                      |                     |
| Diagnosztikai tesztek/eljá     | Enteralis tápszerek, szondatápok i               | rendelése DIBEN 30          |                     |                      |                          |                        |                      |                     |
| Légzés                         | ml/óra                                           |                             |                     |                      |                          |                        |                      |                     |
| Diéta                          | Enteralis tápszerek, szondatápok i<br>10 ml/óra  | rendelése Víz, folyadék     |                     |                      |                          |                        |                      |                     |
| Beteg-/családgondozás          | Inzulin (Actrapid) 50 E in 50 ml 0,              | 9% NaCl Normál sóoldat      |                     |                      |                          |                        |                      |                     |
| Egyen                          | Laboratóriumi v: Azonnal felvételi<br>ion, vese, | labor:                      |                     |                      |                          |                        |                      |                     |
|                                | Noradrenalin 20 mg in 50 ml 0,99                 | 6 NaCl Normál sóoldat       |                     |                      |                          |                        |                      |                     |
|                                | Pantoprazol (Controloc) 40 mg IV                 | 12 óránként                 |                     |                      |                          |                        |                      |                     |
|                                | T. Xanax 0,25 mg Egyéb Naponta                   | 2X                          |                     |                      |                          |                        |                      |                     |
|                                | T. Xanax 0,5 mg Egyéb Naponta 1                  | x este                      |                     |                      |                          |                        |                      |                     |
|                                | vc mérése                                        |                             |                     |                      |                          |                        |                      |                     |
|                                |                                                  |                             |                     |                      |                          |                        |                      |                     |

Ha bármilyen gyógyszerből fel kell írni az elrendelt mennyiség mellé plusz szükség szerint valamennyit (vérnyomás csökkentő tabletta, nyugtató, bármi egyéb), azt külön sorban "x mg szükség szerint, RR>170 esetén" gyakorisággal kell felírni, ez bármikor adható, ha a "rendelői utasítás'-ba írod be, csak a megadott, ütemezett időpontban kaphat nagyobb adagot, ahogy az ütemezés engedi (lehet előbb vagy később, de napi felírt adagnál többet nem adhatnak)

## Exit időpont felvitele

#### Monitor paraméterek $\rightarrow$ sorok hozzáadása $\rightarrow$ moniotor $\rightarrow$ exitus lealis

| ITI | - ITO 2 - GYORS felvétel   Életkor:                                                                                                    | Kez                                 | előorvos:  Dg: | Spec. állapot | vércsoport: ] |                                                                                                    |                                                                                                    |                                                            |              |                |                                                                                                    |                                                                            |         |       |
|-----|----------------------------------------------------------------------------------------------------|-------------------------------------|----------------|---------------|---------------|----------------------------------------------------------------------------------------------------|----------------------------------------------------------------------------------------------------|------------------------------------------------------------|--------------|----------------|----------------------------------------------------------------------------------------------------|----------------------------------------------------------------------------|---------|-------|
| В   | eteg/karton Dokumentum Es                                                                                                    | zközö                               | k Ablak Sú     | gó 📘 Þ J      | udit Gubányi  | 0 <del>~</del>                                                                                                    |                                                                                                    |                                                            |              |                |                                                                                                    |                                                                            |         |       |
|     | 🔄 🛃 🔛 🤮 🖌                                                                                                    | \ <mark> </mark>                    | F 🔏 🛅          | 9 √ ₹         | - 🚺 🖉         | 7                                                                                                    | 2 😼 🛃                                                                                                    | 🔊 🏌                                                        | 📄 🎬          | e 🔜 🤷          | പ 🛲                                                                                                    |                                                                            |         |       |
| oni | tor paraméterek Folyadéklap                                                                                                    | Jegyz                               | etek Rendele   | ések Rendelés | s bevitele Gy | rógyszerek át                                                                                                    | tekintése Viziti                                                                                                    | endelési jegyző                                            | könyv Munkar | mappa Labor    | eredmények                                                                                                    | Covid PCR                                                                  | Reláció |       |
|     | Észlelőlap (pte ito)                                                                                                    | 2.                                  | 2021.05.19.    |               |               |                                                                                                    |                                                                                                    |                                                            | 2021.05.20.  |                |                                                                                                    |                                                                            |         |       |
| 1:  | [Auto-adatrögzítés 5 percenk                                                                                                    | ént]                                | 18:00          | 19:00         | 20:00         | 21:00                                                                                                    | 22:00                                                                                                    | 23:00                                                      | 00:00        | 01:00          | 02:00                                                                                                    | 03:00                                                                      | 04:00   | 05:00 |
|     | ♥       Pulzusszám         ♥       Y         ♥       NBP         ♥       T         ♥       SpO2         ♥       Légzésszám         ♥       Szívfrekvencia         Pulzusszám       Légzésszám         Légzésszám       E         Art. vérnyomás       NBP         ♥       SpO2         ♥       Hőmérséklet (C) | 250<br>200<br>150<br>100<br>50<br>0 |                |               |               | Sorok h     Sor hozza     Egyes so     Elérhető     Mon     Mon     P     A     C     C     A     F                        | bzzáadása és eltá<br>iadás/megszakítá<br>iadás/megszakítá<br>iadás/megszakítá<br>iadás/megszakítá<br>sorok<br>itor adatok grafi<br>itor<br>őr hőmérséklet<br>lag hőmérséklet<br>VP<br>AP(intra abdomir<br>BP (arterial bloo<br>xitus letalis | zolitása<br>s ideje:<br>con<br>ális nyomás)<br>d pressure) | 2021.05.2    | 20. 11:24<br>É | szlelőlap (pte<br>Monitor ad<br>PICCO ada<br>PICCO ada<br>PICO ada<br>PICO ada<br>PICO ada<br>PICO ada<br>PICO ada<br>PICCO ada<br>PICO Ada<br>PICO ADA<br>PICO ADA<br>PICO ADA | Időt módo<br>ito)<br>atok grafikon<br>tok grafikon<br>iés grafikon<br>ipia | sit     | X     |
|     | Sp02Sp02Hőmérséklet (C)ICPICPICPOxigénterápiaICPFIO2 (beállított)ICPFlowICPPEEPICPLélegeztetési módICPFIO2ICPEtCO2ICP                                                                                                    |                                     |                |               |               | → E<br>→ PICC<br>→ PICC<br>→ Léle<br>→ Oxig<br>→ Léle<br>→ Léle<br>→ Cxig<br>→ Léle<br>→ Scoi<br>→ Neu<br>→ Scoi<br>⊕ Keze | gyeb<br>Co adatok grafiko<br>Co<br>geztetés grafiko<br>énterápia<br>geztetés<br>rológia<br>e<br>e<br>e                                                                                                    | n<br>1                                                     | <            | Eltávolít      | Score<br>★ Kezelések                                                                                                    |                                                                            |         |       |
|     | Vt (beállított)<br>Légzési térfogat (tényleges<br>Kilégzési perctérfogat                                                                                                    | 5)                                  |                |               |               |                                                                                                    |                                                                                                    | Ker                                                        | resés        |                |                                                                                                    |                                                                            | Keresé  | is is |
|     | Légzésszám                                                                                                    |                                     |                |               |               |                                                                                                    |                                                                                                    |                                                            |              | L              |                                                                                                    |                                                                            |         |       |
|     | Légúti légzésszám                                                                                                    |                                     |                |               |               |                                                                                                    |                                                                                                    |                                                            |              |                |                                                                                                    | 0                                                                          | K Még   | jse   |
|     | Teljes ágyfürdő + testi                                                                                                    |                                     |                |               |               |                                                                                                    |                                                                                                    |                                                            |              |                |                                                                                                    |                                                                            |         |       |

## Időpont módosítása az esemény időpontjára

| - ITO 2 - GYORS felvétel   Életkor | r:   Kez | előorvos:  Dg | j:  Spec. állapot  | t vércsoport: ] |                   |                        |                             |            |                                    |              |                 |            |         |       |
|------------------------------------|----------|---------------|--------------------|-----------------|-------------------|------------------------|-----------------------------|------------|------------------------------------|--------------|-----------------|------------|---------|-------|
| eteg/karton Dokumentum E           | szközö   | ik Ablak S    | úgó <b>       </b> | ludit Gubányi   | <u>。</u><br>2 🍡 🗍 | / 😫                    | <b>Ç</b>                    | <b>1</b>   |                                    | 🎧 <u> </u>   | <u>רן</u>       |            |         |       |
| tor paraméterek Folyadéklap        | Jegyz    | zetek Rende   | lések Rendelé      | s bevitele G    | yógyszerek        | áttekint               | tése Vizitre                | ndelési je | gyzőkönyv Mun                      | kamappa Labo | or eredmények   | Covid PCR  | Reláció |       |
| Észlelőlap (pte ito)               |          | 2021.05.19.   |                    |                 |                   |                        |                             |            | 2021.05.2                          | ).           |                 |            |         |       |
| [Auto-adatrögzítés 5 percen        | ként]    | 18:00         | 19:00              | 20:00           | 21:00             | 2                      | 2:00                        | 23:00      | 00:00                              | 01:00        | 02:00           | 03:00      | 04:00   | 05:00 |
| 🗹 🕈 Pulzusszám                     | 250      |               |                    |                 |                   |                        |                             |            |                                    |              |                 |            |         |       |
| ✓ Y NBP                            | 200      |               |                    |                 |                   |                        |                             |            |                                    |              |                 |            |         |       |
| ✓ T Art. vérnyo                    | 150      |               |                    |                 |                   |                        |                             |            |                                    |              |                 |            |         |       |
| Sp02                               | 150      |               |                    |                 | Sorok             | hozzáad                | lása és eltávo              | lítása     |                                    |              |                 |            |         | X     |
| 🗹 🔳 Légzésszám                     | 100      |               |                    |                 | Carbo             |                        | na acrektá                  | idatas     |                                    |              |                 |            |         |       |
| Szívfrekven                        | 50       |               |                    |                 | 501 1102          | (ZddUd5/               | megszakitas                 | ideje:     | 2021.0                             | 5.20. 11:24  |                 | Időt módo  | sît     | -     |
|                                    | 0        |               |                    |                 | Egyes             | sorok <u>s</u>         | Sortípusok                  |            |                                    |              |                 |            |         |       |
| Szívfrekvencia                     |          |               |                    |                 | Elérhe            | tő sorok               | c                           |            |                                    |              | Észlelőlap (pte | ito)       |         |       |
| Pulzusszám                         |          |               |                    |                 | M                 | nitor a                | latok arafiko               | n G        | 148 4. d4.                         |              |                 | k grafikon |         | _ [   |
| Légzésszám                         |          |               |                    |                 |                   | onitor                 |                             | . 6        | y ido es datum                     |              |                 |            |         |       |
| 🗄 Art. vérnyomás                   |          |               |                    |                 |                   | - Bốr hố<br>- Mag hi   | mérséklet<br>ímórsáklat     | 1          | ldő: 10:2                          | 2021.0       | 5.20.           | t grafikon |         |       |
|                                    |          |               |                    | CVP             | ITTEISENEL        |                        | <u>.</u>                    |            |                                    | grafikon     |                 |            |         |       |
|                                    |          |               |                    |                 |                   | IAP(int                | ra abdominá<br>terial blood | is nyom    | Ora:<br>10:00 2021 05 (            | 0            | Perc:           | 1          |         |       |
| 🗄 Hőmérséklet (C)                  |          |               |                    |                 |                   | · ABP (a<br>· Exitus l | etalis                      | pressure   | 11:00 2021.05.2                    |              | 05              |            |         |       |
| ICP                                |          |               |                    |                 |                   | Egyéb                  |                             |            | 12:00 2021.05.2<br>13:00 2021.05.2 |              | 10              |            |         |       |
| Oxigénterápia                      |          |               |                    |                 | PI<br>PI          | CCO ada<br>CCO         | atok grafikon               |            | 14:00 2021.05.2<br>15:00 2021.05.2 | 10.<br>10.   | 20              |            |         |       |
| FiO2 (beállított)                  |          |               |                    |                 | ∎ Lé              | legezte                | tés grafikon                |            | 16:00 2021.05.                     | 0.           | 30              |            |         |       |
| Flow                               |          |               |                    |                 | - 0)<br>⊕ Lé      | kigenter<br>legezte    | apia<br>tés                 |            | 18:00 2021.05.2                    | .0.          | 40              |            |         |       |
| PEEP                               |          |               |                    |                 | -Ne               | eurológia              | 9                           |            | 19:00 2021.05.2<br>20:00 2021.05.2 | !0.<br>!0.   | 45              |            |         |       |
| 🗄 Lélegeztetési mód                |          |               |                    |                 | ■ SC<br>⊞ Ke      | zelések                |                             |            | 21:00 2021.05.2<br>22:00 2021.05.2 | 0.<br>0.     | 55              |            |         |       |
| Fi02                               |          |               |                    |                 |                   |                        |                             |            | _                                  |              |                 |            |         |       |
| EtCO2                              |          |               |                    |                 |                   |                        |                             |            |                                    | ОК           | Mégse           |            |         |       |
| Vt (beállított)                    |          |               |                    |                 |                   |                        |                             |            |                                    |              |                 |            |         |       |
| Légzési térfogat (ténylege         | es)      |               |                    |                 |                   |                        |                             |            |                                    |              |                 |            |         |       |
| Kilégzési perctérfogat             |          |               |                    |                 |                   |                        |                             |            | Keresés                            |              |                 |            | Keresé  | is    |
| Légzésszám                         |          |               |                    |                 |                   |                        |                             |            |                                    |              |                 |            |         |       |
| Légúti légzésszám                  |          |               |                    |                 |                   |                        |                             |            |                                    |              |                 | 0          | K Még   | jse   |
| Teljes ágyfürdő + testi<br>higiéné |          |               |                    |                 |                   |                        |                             |            |                                    |              |                 |            |         |       |

## Mentés után megjelenik a sor

| eteg/karton Dokumentum E:                                                                                                    | szközö                         | ik Ablak Sú   | gó 📘 🕨 J     | udit Gubányi 🤅 | ⊶                              |                                    |                   |              |            |                                                     |                      |                |       |
|----------------------------------------------------------------------------------------------------|--------------------------------|---------------|--------------|----------------|--------------------------------|------------------------------------|-------------------|--------------|------------|-----------------------------------------------------|----------------------|----------------|-------|
| - 🛃 🛃 🖥 🖉                                                                                                    |                                | K 🗋           | % √ ₹        | <b>1</b>       | 72                             | * 🛐 🖄                              | 2 1               | 🛗 🧮 😵        | E Ceu      | എ 🏧                                                 |                      |                |       |
| itor paraméterek Folyadéklap                                                                                                    | Jegy                           | zetek Rendelé | ések Rendelé | s bevitele Gy  | ógyszerek áttel                | kintése Vizitre                    | ndelési jegyzől   | könyv Munkar | mappa Labo | r eredmények                                        | Covid PCR R          | teláció        |       |
| Észlelőlap (pte ito)                                                                                                    |                                | 2021.05.19.   |              |                |                                |                                    |                   | 2021.05.20.  |            |                                                     |                      |                |       |
| [Auto-adatrögzítés 5 percenk                                                                                                    | (ént]                          | 18:00         | 19:00        | 20:00          | 21:00                          | 22:00                              | 23:00             | 00:00        | 01:00      | 02:00                                               | 03:00                | 04:00          | 05:00 |
| <ul> <li>✓ Pulzusszám</li> <li>✓ Y NBP</li> <li>✓ T Art. vérnyo</li> <li>✓ ■ Hőmérsékl</li> <li>✓ SpO2</li> <li>✓ ■ Légzésszám</li> <li>✓ Szívfrekven</li> </ul> | 250<br>200<br>150<br>100<br>50 |               |              |                | Sorok hozz<br>Sor hozzáad      | áadása és eltávo<br>ás/megszakítás | olítása<br>ideje: | 2021.05.2    | 20. 10:29  |                                                     | Időt módos           | t              | ×     |
| Dulaucaním                                                                                                    | 0                              |               |              |                | Egyes sorok                    | Sortipusok                         |                   |              |            |                                                     |                      |                |       |
| Fuizusszain                                                                                                    |                                |               |              |                | Elérhető so                    | rok                                |                   |              | É          | szlelőlap (pte it                                   | o)                   |                |       |
|                                                                                                    |                                |               |              |                | 🕀 Monito                       | r adatok grafiko                   | n                 |              | [          | 🕂 Monitor adat                                      | ok grafikon          |                |       |
|                                                                                                    |                                |               |              |                | ⊟ Monito                       | r<br>hőmérséklet                   |                   |              |            | Monitor                                             |                      |                |       |
|                                                                                                    |                                |               |              |                | Mag                            | hőmérséklet                        |                   |              |            | - Pulzusszár                                        | n                    |                |       |
| Hőmársáklat (C)                                                                                                    |                                |               |              |                | - CVP                          | intra abdominá                     | lis nyomás)       | Но           | zzáad >    | - Légzésszá<br>- Artériás v                         | m<br>érnvomás        |                |       |
|                                                                                                    |                                |               |              |                | ABP                            | (arterial blood                    | pressure)         |              |            | ··· Nem inva                                        | zív vérnyomás        | 1              |       |
| PAR (HR*CVP)/MAP                                                                                                    |                                |               |              |                | Egy                            | éb<br>adatok grafikor              | 1                 |              |            | - SpO2<br>- Hőmérsél                                | det (C)              |                |       |
|                                                                                                    |                                |               |              |                | PICCO                          |                                    |                   |              |            | - ICP                                               |                      |                |       |
| EiO2 (bojlitott)                                                                                                    |                                |               |              |                | telege:<br>■ Lelege:<br>Oxigén | tetes grafikon<br>terápia          |                   |              |            | Pressure                                            | alis<br>Adjusted Hea | rt Rate ((HR*C | VP)   |
| Flow                                                                                                    |                                |               |              |                | E Lélege                       | tetés                              |                   |              |            | PICCO adato     PICCO                               | k grafikon           |                |       |
| PEEP                                                                                                    |                                |               |              |                | Score                          | ogia                               |                   |              |            | <ul> <li>PICCO</li> <li>Lélegezteté:</li> </ul>     | grafikon             |                |       |
|                                                                                                    |                                |               |              |                | 🗄 Kezelés                      | ek                                 |                   | <            | Eltávolít  | Oxigénteráp                                         | ia                   |                |       |
|                                                                                                    |                                |               |              |                |                                |                                    |                   | _            |            | <ul> <li>Delegezcece</li> <li>Neurológia</li> </ul> | ,                    |                |       |
| FIO2                                                                                                    |                                |               |              |                |                                |                                    |                   |              |            | E Score                                             |                      |                |       |
| Vt (heállított)                                                                                                    |                                |               |              |                |                                |                                    |                   |              |            | I Rezelesek                                         |                      |                |       |
| Lénzési térfonat (ténylene                                                                                                    | c)                             |               |              |                |                                |                                    |                   |              |            | <                                                   |                      |                | >     |
| Kilégzési perctérfogat                                                                                                    | -)                             |               |              |                |                                |                                    | Ker               | esés         |            |                                                     |                      | Kerecés        |       |
| Légzésszám                                                                                                    |                                |               |              |                |                                |                                    | Kel               | 0000         |            |                                                     |                      | itereses       |       |
| Légúti légzésszám                                                                                                    |                                |               |              |                |                                |                                    |                   |              |            |                                                     | OK                   | Méas           | e     |
| Teljes ágyfürdő + testi<br>higiéné                                                                                                    |                                |               |              |                |                                |                                    |                   |              |            |                                                     |                      |                |       |

1] - ITO 2 - GYORS felvétel | Életkor: | Kezelőorvos: | Dg: | Spec. állapot vércsoport: ]

| ilips IntelliSpace CCA - [AIT<br>ájl Szerkesztés Nézet E    | 1 - ITO 2 - GYORS felvétel   Eletko<br>Beteg/karton Dokumentum                                                                              | r: Kezelőorvos:<br>Szközök Ablak | Dg:   Spec. áll<br>Súgó | apot vércsoport: ]<br>• Judit Gubányi | 0 <b>7</b>      |                 |                 |                      |             |            |              |        |       |       |       |       |       |       | -     | -                                         |
|-------------------------------------------------------------|----------------------------------------------------------------------------------------------------|----------------------------------|-------------------------|---------------------------------------|-----------------|-----------------|-----------------|----------------------|-------------|------------|--------------|--------|-------|-------|-------|-------|-------|-------|-------|-------------------------------------------|
| GYORS felvétel                                              | 🔄 🛃 🛃 🛃 🖉                                                                                                    | A 🐕 🔏 I                          | 1 1/2 ~                 | ¥ 脑 🖉                                 | 12              | 2 🖌 🖠           | j 🔊 🦌           | 🛗 🧾 🖋                |             | on 🚟       |              |        |       |       |       |       |       |       |       |                                           |
| teli dokumentumok Mon                                       | itor paraméterek Folyadéklap                                                                                                    | Jegyzetek Rer                    | ndelések Ren            | delés bevitele (                      | yógyszerek átte | ekintése Vizitr | endelési jegyzi | őkönyv Munka         | mappa Labor | eredmények | Covid PCR Re | eláció |       |       |       |       |       |       |       |                                           |
| 021.05.19.<br>Èszlelőlap (pte ito) 11:                      | Észlelőlap (pte ito)<br>[Auto-adatrögzítés 5 percer                                                                                         | 2021.05.<br>ként] 18:00          | 19.<br>19:00            | 20:00                                 | 21:00           | 22:00           | 23:00           | 2021.05.20.<br>00:00 | 01:00       | 02:00      | 03:00        | 04:00  | 05:00 | 06:00 | 07:00 | 08:00 | 09:00 | 10:00 | 11:00 | 2                                         |
| Monitor adatok grafikon<br>Monitor<br>PICCO adatok grafikon | <ul> <li>✓ Pulzusszám</li> <li>✓ Y NBP</li> <li>✓ T Art. vérnyo</li> <li>✓ ■ Hőmérsékl</li> <li>✓ ● Sp02</li> <li>✓ ■ Légzésszám</li> </ul> | 250<br>200<br>150<br>100         |                         |                                       |                 |                 |                 |                      |             |            |              |        |       |       |       |       |       |       |       | - 40,0<br>-<br>-<br>-<br>-<br>-<br>-<br>- |
| Lélegeztetés grafikon<br>Oxigénterápia                      | ✓ × Szívfrekven                                                                                                    | 50                               |                         |                                       |                 |                 |                 |                      |             |            |              |        |       |       |       |       |       |       |       | 30,0                                      |
| Lélegeztetés                                                | Légzésszám<br>Art. vérnyomás                                                                                                    |                                  |                         |                                       |                 |                 |                 |                      |             |            |              |        |       |       |       |       |       |       |       |                                           |
| Score<br>Kezelések                                          | NBP     Sp02     Hőmérséklet (C)                                                                                                    |                                  |                         |                                       |                 |                 |                 |                      |             |            |              |        |       |       |       |       |       |       |       |                                           |
|                                                             | ICP<br>Exitus letalis<br>PAR (HR*CVP)/MAP                                                                                                   |                                  |                         |                                       |                 |                 |                 |                      |             |            |              |        |       |       |       |       |       |       |       |                                           |
|                                                             | Oxigénterápia<br>FiO2 (beállított)<br>Flow                                                                                                  |                                  |                         |                                       |                 |                 |                 |                      |             |            |              |        |       |       |       |       |       |       |       |                                           |
|                                                             | PEEP  E Lélegeztetési mód  FiO2                                                                                                    |                                  |                         |                                       |                 |                 |                 |                      |             |            |              |        |       |       |       |       |       |       |       |                                           |
|                                                             | EtCO2<br>Vt (beállított)<br>Légzési térfogat (ténylegi                                                                                      | 25)                              |                         |                                       |                 |                 |                 |                      |             |            |              |        |       |       |       |       |       |       |       |                                           |
|                                                             | Kilégzési perctérfogat<br>Légzésszám                                                                                                    |                                  |                         |                                       |                 |                 |                 |                      |             |            |              |        |       |       |       |       |       |       |       |                                           |
|                                                             | Légüti légzésszám<br>Teljes ágyfürdő + testi<br>higiéné                                                                                     |                                  |                         |                                       |                 |                 |                 |                      |             |            |              |        |       |       |       |       |       |       |       |                                           |
|                                                             | Szájápolás<br>Kanülök ápolása                                                                                                    |                                  |                         |                                       |                 |                 |                 |                      |             |            |              |        |       |       |       |       |       |       |       |                                           |
|                                                             | Decubitus apolasa     Gyógytorna     Kötés csere                                                                                            |                                  |                         |                                       |                 |                 |                 |                      |             |            |              |        |       |       |       |       |       |       |       |                                           |
|                                                             | Egyedi vércukor                                                                                                    |                                  |                         |                                       |                 |                 |                 |                      |             |            |              |        |       |       |       |       |       |       |       |                                           |

## Kábítószer megsemmisítése

#### Vizitrendelési jegyzőkönyv -> magának a rendelésnek a megnyitása (jobb oldalsáv)

🥙 Philips IntelliSpace CCA - [AITI - ITO 2 - GYORS felvétel | Életkor: | Kezelőorvos: | Dg: | Spec. állapot vércsoport: ]

| Fájl Szerkesztés Nézet Bete    | :g/karton Dokumentum Eszközök Ablak Súgó 🛛 🟲 Judit Gubár         | nyi 🕞                  |                          |                    |                    |
|--------------------------------|------------------------------------------------------------------|------------------------|--------------------------|--------------------|--------------------|
| ITO 2 - GYORS felvétel V       | 🔀 🛃 🔒 🔺 📽 🖌 🛍 🎾 🖌 🚝 题                                            | ∠ッ⊵≥                   | 🛓 🛃 🔁 🌿 🛛                | 🗎 🧾 🥸 🔜 🖆          |                    |
| Felvételi dokumentumok Monitor | r paraméterek Folyadéklap Jegyzetek Rendelések Rendelés bevitele | Gyógyszerek áttekintés | e Vizitrendelési jegyzők | könyv Munkamappa L | abor eredmények Co |
| Vizitrendelési jegyzőkönyv     | Allergiák: Spec. állapot vércsoport: • Dg: • ;: • ;: •           | ;: • ;: • ;: • Stu     | dy no.:                  |                    |                    |
|                                | Vizitrendelési jegyzőkönyv : Mind                                | 2021.05.19.            | 2021.05.20.              | 2021.05.21.        | 2021.05.22.        |
| Mind                           | [24 óránként]                                                    | 0:00 - 23:59           | 0:00 - 23:59             | 0:00 - 23:59       | 0:00 - 23:59       |
| Gyógyszerek                    | Sufentanyl 50 µg in 50 ml 0,9% NaCl Normál sóoldat ; 50<br>ml    |                        | 10 itt: 11:00            |                    |                    |
| Infúziók,plazma exp, par       |                                                                  |                        | ×                        |                    |                    |
| Diéta                          |                                                                  |                        |                          |                    |                    |
| Vizitrendelés orvosok sz.      |                                                                  |                        |                          |                    |                    |
| Vizitrendelés ápolók sz.       |                                                                  |                        |                          |                    |                    |
| Vérkészítmény,NG táp.          |                                                                  |                        |                          |                    |                    |

#### "Összefoglalás" fül

| 😻 Philips IntelliSpace CCA - [AITI - I<br>🥅 Fájl Szerkesztés Nézet Bete | ITO 2 - GYORS felvétel   Életkor:   Kezelőorvos:   Dg:   Spec. állapot vércso;<br>eg/karton Dokumentum Eszközök Ablak Súgó     ▶ Judit Gu | oort:]<br>bányi 0⇔                              |        |                          |       |
|-------------------------------------------------------------------------|----------------------------------------------------------------------------------------------------|-------------------------------------------------|--------|--------------------------|-------|
| ITO 2 - GYORS felvétel V                                                | 🛯 😂 🚽 🔺 🚰 X 🖻 🎾 🗸 🗄                                                                                                    | 🔽 🏏 🔀 📾 🖄 🖉 🎇                                   |        | 📑 🥸 🔤 🔄 🔛                |       |
| Felvételi dokumentumok Monitor                                          | r paraméterek Folyadéklap Jegyzetek Rendelések Rendelés bevite                                                                            | 🕅 A következő tulaidonságai: iv ITOlistásP/Vn   |        |                          | ×     |
| Vizitrendelési jegyzőkönyv                                              | Allergiák: Spec. állapot vércsoport: • Dg: • ;: • ;:                                                                                      |                                                 |        |                          |       |
|                                                                         | Vizitrendelési jegyzőkönyv : Mind                                                                                                    | Rendelések                                      |        |                          | 4.    |
| Mind                                                                    | [24 orankent] Közvetlen orvosi bevitel                                                                                                    | Sufentanyl 50 µg in 50 ml 0,9% NaCl Normál s    | óoldat | t;50                     |       |
| Gyógyszerek                                                             | Sufentanyl 50 µg in 50 ml 0,9% NaCl Normál sóoldat ; 50<br>ml                                                                             |                                                 |        |                          |       |
| Infúziók, plazma exp, par                                               |                                                                                                    | Összefoglalás Részletek Előzmények Pumpá        | ik     |                          |       |
| Diéta                                                                   |                                                                                                    | Moa: Közvetlen orvosi bevitel V                 |        |                          |       |
| Vizitrendelés orvosok sz.                                               |                                                                                                    | Perfúzorral társítható gyógyszerek              |        |                          |       |
| Vizitrondolás ápolók sz                                                 |                                                                                                    | - Gyógyszer                                     | *      | Sufentanyl               |       |
| vizitiendeles apolok sz.                                                |                                                                                                    | Gyógyszerforma                                  | *      | Sufentanyl inj.          | _     |
| Vērkészítmény,NG táp.                                                   |                                                                                                    | Hozzáadott mennyiség                            | *      | 50 µg                    |       |
|                                                                         |                                                                                                    | - Adag                                          |        |                          |       |
|                                                                         |                                                                                                    | — Max. adag                                     |        |                          |       |
|                                                                         |                                                                                                    | <ul> <li>Testsúlyon alapuló adagolás</li> </ul> | *      | Nem                      |       |
|                                                                         |                                                                                                    | - Koncentráció                                  | *      | 1 µg/ml                  |       |
|                                                                         |                                                                                                    | Bázis oldat                                     | *      | 0,9% NaCi Normál sóoldat |       |
|                                                                         |                                                                                                    | Bázis térfogat                                  | *      | 50 ml                    |       |
|                                                                         |                                                                                                    | Beadási sebesség                                |        |                          |       |
|                                                                         |                                                                                                    | Max. bead. seb.                                 |        |                          |       |
|                                                                         |                                                                                                    | - Össztérfogat                                  |        | 50 ml                    |       |
|                                                                         |                                                                                                    | — Gyakoriság                                    | *      | Sz. sz. folyamatos       |       |
|                                                                         |                                                                                                    | Indítás                                         | *      | 2021.05.20. 11:00        |       |
|                                                                         |                                                                                                    | Leállítás                                       |        |                          | - 11  |
|                                                                         |                                                                                                    | Rendelői utasítások                             |        |                          |       |
|                                                                         |                                                                                                    | Egyéb utasítások                                |        |                          |       |
|                                                                         |                                                                                                    | Szakterület                                     |        | Orvos                    |       |
|                                                                         |                                                                                                    | – Inzulin skála                                 |        |                          |       |
|                                                                         |                                                                                                    | - Ft                                            |        |                          |       |
|                                                                         |                                                                                                    | - Reláció                                       |        |                          |       |
|                                                                         |                                                                                                    |                                                 |        |                          |       |
|                                                                         |                                                                                                    |                                                 |        |                          |       |
|                                                                         |                                                                                                    |                                                 |        |                          |       |
|                                                                         |                                                                                                    |                                                 |        |                          |       |
|                                                                         |                                                                                                    |                                                 |        |                          |       |
|                                                                         |                                                                                                    |                                                 |        | ОК                       | Mégse |
|                                                                         |                                                                                                    | L                                               | -      |                          |       |

Beírod a megsemmisített mennyiséget, és elmented

## Még egy kis könnyítés a KEK-ben dolgozóknak

Már elérhető a COVID rendelési panel, ami tartalmazza a protokoll szerinti összes gyógyszert, eljárást, beavatkozást – a változó dózisú gyógyszereknél külön felírva a telítő és a fenntartó adagot. Az indítási időt veszi első napnak, ahhoz képest írja ki a csökkentett fenntartó dózisokat, tehát ha a beteg más COVID osztályról érkezett, és nem most kezdődik a kezelés, csak ki kell törölni a nem kívánt tételeket.

A rendelés menete:

rendelés bevitel→új rendelés megadása→rendelés csoportok

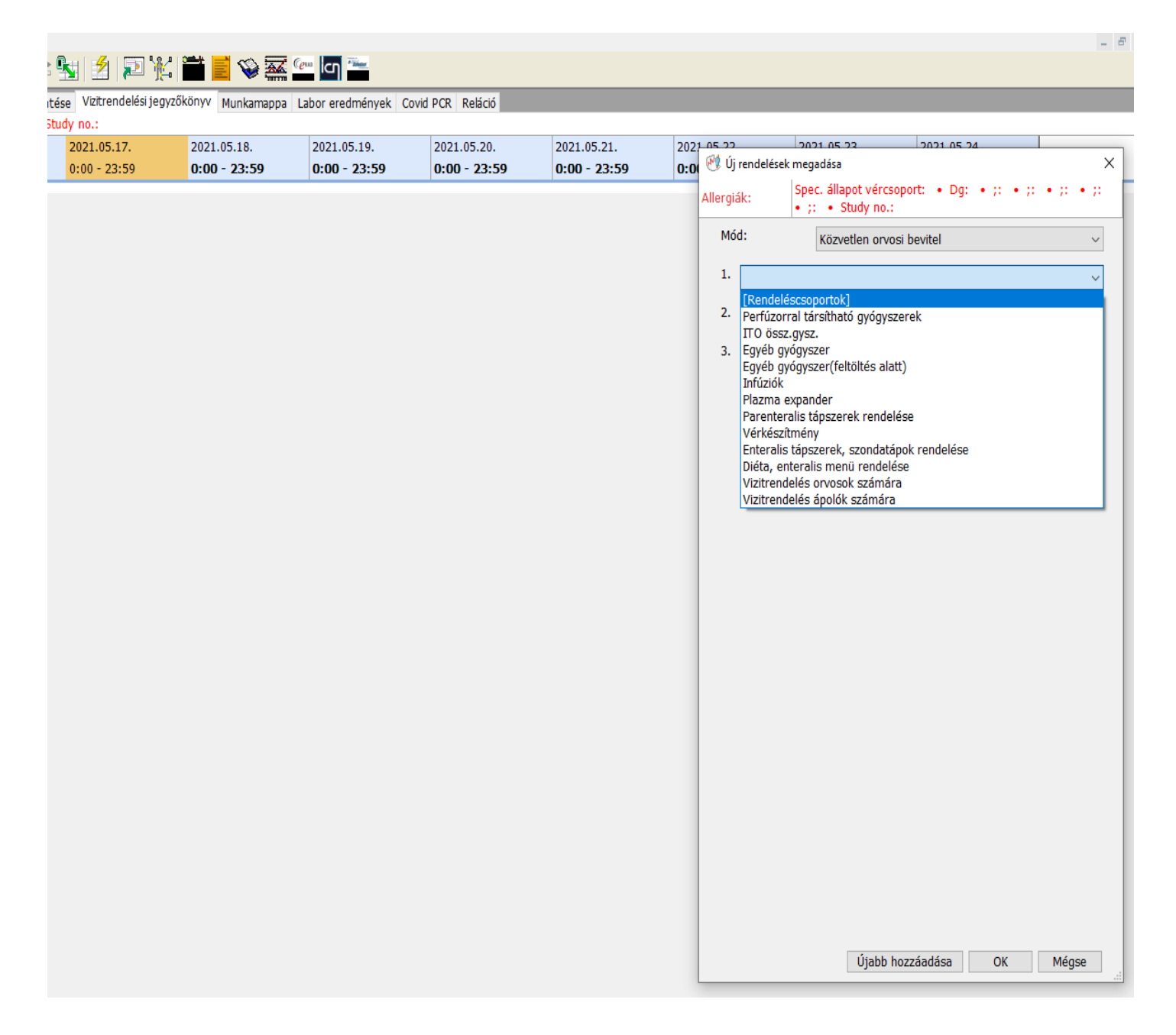

O 4 - GYORS felvétel | Életkor: | Kezelőorvos: | Dg: | Spec. állapot vércsoport: ]

Ż

3/karton Dokumentum Eszközök Ablak Súgó 🛛 Þ Judit Gubányi 🕞

đ  $\times$ 

#### / 🏏 🖻 😼 🖄 😰 🌾 🚞 🥌 🕿 🖳 🚰 ž No N

paraméterek Folyadéklap Jegyzetek Rendelések Rendelés bevitele Gyógyszerek áttekintése Vízítrendelési jegyzőkönyv Munkamappa Labor eredmények Covid PCR Reláció

| Vizitrendelési jegyzőkönyv : Mind |                          | 2021.05.16.    | 2021.05.17.  | 2021.05.18.  | 2021.05.19.  | 2021.05.20.  | 2021.05.21.  | 2021 | 05 22         | 2021 05 22 2021 05 24                                          |          |
|-----------------------------------|--------------------------|----------------|--------------|--------------|--------------|--------------|--------------|------|---------------|----------------------------------------------------------------|----------|
| [24 óránként]                     | Közvetlen orvosi bevitel | v 0:00 - 23:59 | 0:00 - 23:59 | 0:00 - 23:59 | 0:00 - 23:59 | 0:00 - 23:59 | 0:00 - 23:59 | 0:00 | 🕂 Új rendelés | sek megadása                                                   | ×        |
|                                   | _                        |                |              |              |              |              |              | A    | Allergiák:    | Spec. állapot vércsoport: • Dg: • ;: • ;                       | а•р•р    |
|                                   |                          |                |              |              |              |              |              | _    |               | • ;: • Study no.:                                              |          |
|                                   |                          |                |              |              |              |              |              |      | Mód:          | Közvetlen orvosi bevitel                                       | ~        |
|                                   |                          |                |              |              |              |              |              |      |               |                                                                |          |
|                                   |                          |                |              |              |              |              |              |      | 1. [Rend      | eléscsoportok]                                                 | ~        |
|                                   |                          |                |              |              |              |              |              |      | 2             |                                                                |          |
|                                   |                          |                |              |              |              |              |              |      | 2.            | 1.17                                                           | <u>~</u> |
|                                   |                          |                |              |              |              |              |              |      | 3. 057. F     | elv Égett beteg                                                |          |
|                                   |                          |                |              |              |              |              |              |      | osz. Fe       | elv. Műtét általános                                           |          |
|                                   |                          |                |              |              |              |              |              |      | osz. Fe       | elv. Műtét Aortobifem. Bypass                                  |          |
|                                   |                          |                |              |              |              |              |              |      | 0SZ. F6       | elv. Mutet Art. Carotis EEA, TEA<br>elv. Műtét hasi kis, műtét |          |
|                                   |                          |                |              |              |              |              |              |      | osz. Fe       | elv. Műtét hasi nagy műtét                                     |          |
|                                   |                          |                |              |              |              |              |              |      | osz. Fe       | elv. Műtét hasnyálmirigy                                       |          |
|                                   |                          |                |              |              |              |              |              |      | 0SZ. F6       | eiv. Mutet maj<br>elv. Műtét medence                           |          |
|                                   |                          |                |              |              |              |              |              |      | osz. Fe       | elv. Műtét Pulmonectomia                                       |          |
|                                   |                          |                |              |              |              |              |              |      |               |                                                                |          |
|                                   |                          |                |              |              |              |              |              |      |               |                                                                |          |
|                                   |                          |                |              |              |              |              |              |      |               |                                                                |          |
|                                   |                          |                |              |              |              |              |              |      |               |                                                                |          |
|                                   |                          |                |              |              |              |              |              |      |               |                                                                |          |
|                                   |                          |                |              |              |              |              |              |      |               |                                                                |          |
|                                   |                          |                |              |              |              |              |              |      |               |                                                                |          |
|                                   |                          |                |              |              |              |              |              |      |               |                                                                |          |
|                                   |                          |                |              |              |              |              |              |      |               |                                                                |          |
|                                   |                          |                |              |              |              |              |              |      |               |                                                                |          |
|                                   |                          |                |              |              |              |              |              |      |               |                                                                |          |
|                                   |                          |                |              |              |              |              |              |      |               |                                                                |          |
|                                   |                          |                |              |              |              |              |              |      |               |                                                                |          |
|                                   |                          |                |              |              |              |              |              |      |               |                                                                |          |
|                                   |                          |                |              |              |              |              |              |      |               |                                                                |          |
|                                   |                          |                |              |              |              |              |              |      |               |                                                                |          |
|                                   |                          |                |              |              |              |              |              |      |               |                                                                |          |
|                                   |                          |                |              |              |              |              |              |      |               |                                                                |          |
|                                   |                          |                |              |              |              |              |              |      |               |                                                                |          |
|                                   |                          |                |              |              |              |              |              |      |               |                                                                |          |
|                                   |                          |                |              |              |              |              |              |      |               | Újabb hozzáadása OK                                            | Mégse    |

#### Ez beadia az összes rendelési tételt

| Control         Data         Data <thdata< th="">         Data         Data         &lt;</thdata<>                                                                                                    |                                                                                                    | • ;: • ;: • Stu<br>2021.05.16.                                                                                                    | 2021.05.17.                                                                                                    | 2021.05.18.                                                                                                    | 2021.05.19.                                                                                                    | 2021.05.20.                                                                                           | 2021.05.21.                 | 20 |
|----------------------------------------------------------------------------------------------------|----------------------------------------------------------------------------------------------------|----------------------------------------------------------------------------------------------------|----------------------------------------------------------------------------------------------------|----------------------------------------------------------------------------------------------------|----------------------------------------------------------------------------------------------------|----------------------------------------------------------------------------------------------------|-----------------------------|----|
| Control       Control       Contro       Control       Control                                                                                                    | orvosi bevitel V                                                                                                    | ):00 - 23:59                                                                                                    | 0:00 - 23:59                                                                                                    | 0:00 - 23:59                                                                                                    | 0:00 - 23:59                                                                                                    | 0:00 - 23:59                                                                                          | 0:00 - 23:59                | 0: |
| Concentration of the Tableta 2000 E Reports 1: regard Provinger 4ff (reports) Tableta 2000 mg Reports 2: Provinger 4ff (reports) Tableta 2000 mg Reports 2: Provinger 4ff (reports) 2000 mg Reports 2: Provinger 4ff (reports) 2000 mg Reports 2: Provinger 4ff (reports) 2000 mg Reports 2: Provinger 4ff (reports) 2000 mg Reports 2: Provinger 4ff (reports) 2000 mg Reports 2: Provinger 4ff (reports) 2000 mg Reports 2: Provinger 4ff (reports) 2000 mg Reports 2: Provinger 4ff (reports) 2: Provinger 4ff (reports) 2: Provinger 4ff (reports | Aszkorbinsav 1                                                                                                    | n<br>000 mg IV Naponta 33<br>min) 200 mg IV Napo                                                                                                    | x nta 2X                                                                                                    | Rendelés részletek                                                                                                    | c<br>O mg IV Naponta 3X                                                                                                    |                                                                                                    |                             |    |
| Polytaka dli (*vijka dli jaka da uli na je ka da uli na je ka da uli na j     | Colecalciferol t                                                                                                    | bl Tabletta 2000 E Nar<br>Favipiravir) Tabletta 1                                                                                                    | oonta 1x reggel<br>600 mg Naponta 2X                                                                                                    |                                                                                                    |                                                                                                    |                                                                                                    |                             |    |
| Active description of the second of the second of the     | Pavipiravir tbl (     Dexamethazon                                                                                                    | Favipiravir) Tabletta 6<br>e (Dexa) 6 mg in 100                                                                                                    | ml 0,9% NaCl Norm:                                                                                                    |                                                                                                    |                                                                                                    |                                                                                                    |                             | ^  |
| Penderson (Controlicy) A many to 2 densities     Penderson (Controlicy) A many to 2 densities     Penderson (South Mark Televise)     Penderson (South Mark Televise)     Pendersouth Mark Televise)     Penderson (Penderson (South Mark Televis     | Remdesivire (R                                                                                                    | emdesivir) 200 mg in<br>emdesivir) 100 mg in                                                                                                    | 250 ml 0,9% NaCl N<br>250 ml 0,9% NaCl N                                                                                                    | Gyógyszer                                                                                                    | *                                                                                                    | Aszkorbinsav                                                                                          |                             |    |
| Beddati 14     Beddati 14     Preschennel (144)     Beddati 14     Preschennel (144)     Beddati 14     Preschennel (144)     Beddati 14     Preschennel (144)     Preschennel (144)     Preschen     | Pantoprazol (C<br>Enoxaparin (Cl                                                                                                    | ontroloc) 40 mg IV 12<br>exane) 60 mg SC 12 ó                                                                                                    | óránként<br>ránként                                                                                                    | Gyógyszerfori                                                                                                    | ma *                                                                                                    | C-vitamin Inj.                                                                                        |                             |    |
| Max.addy       Max.addy       Max.addy         Max.addy       Max.addy       Max.addy         Max.addy       Max.addy       Max.addy         Labords       Max.addy       Max.addy         Labords       Max.addy       Max.addy         Labords       Max.addy       Max.addy         Max.addy       Max.addy       Max.addy         Max.addy                                                                                                    | Sufentanyl 50                                                                                                    | ug in 50 ml 0,9% NaCl<br>Perfalgan) 1000 mg in                                                                                                    | l Normál sóoldat ; 5(<br>100 ml Gvári oldósze                                                                                                    | Beadasi ut                                                                                                    | *                                                                                                    | 1000 mg                                                                                               |                             |    |
|                                                                                                    | Metamizole (Al                                                                                                    | gopyrin) 1000 mg in 2                                                                                                    | ml 0,9% NaCl Norm                                                                                                    | Max. adag                                                                                                    |                                                                                                    |                                                                                                    | l 킂 mg                      |    |
|                                                                                                    | ✓ Isolyte @ 80 m                                                                                                    | ii/ora                                                                                                    |                                                                                                    | Bázis oldat                                                                                                    |                                                                                                    | 0,9% NaCl Normál sóolda                                                                               | t                           |    |
| Markenski visioner, Heiling Rondpan, Ammit lehet       Pandeblougalistaka.         Och K behövgeske Ammit lehet       Pandeblougalistaka.         Ark. Famil behövgeske Ammit lehet       Pandeblougalistaka.         Hersburger Verster Verster       Pandeblougalistaka.         Hersburger Verster       Pandeblougalistaka.         Hersburger Verster       Pandeblougalistaka.         Hersburger Verster       Pandeblougalistaka.         Hersburger Verster       Pandeblougalistaka.         Hersburger Verster       Pandeblougalistaka.         Hersburger Verster       Pandeblougalistaka.         Hersburger Verster       Pandeblougalistaka.         Hersburger Verster       Pandeblougalistaka.         Markburger Verster       Pandeblougalistaka.         Hersburger Verster       Pandeblougalistaka.         Pandeblougalistaka.       Pandeblougalistaka.         Hersburger Verster       Pandeblougalistaka.         Markburger Verster       Pandeblougalistaka.         Pandeblougalistaka.       Pandeblougalistaka.         Pandeblougalistaka.       Pandeblougalistaka.         Pandeblougalistaka.       Pandeblougalistaka.         Pandeblougalistaka.       Pandeblougalistaka.         Pandeblougalistaka.       Pandeblougalistaka.         Pandebloug                                                                                                    | Laboratóriumi                                                                                                    | v: labor covid nagyruti v: labor covid kisrutin                                                                                                    | in                                                                                                    | Bazis terroga                                                                                                    | *                                                                                                    | Naponta 3X                                                                                            |                             |    |
| Charlenezesa Anioli Mede         Charlenezesa Anioli Mede         Charlenezesa Anioli Mede         Charlenezesa Anioli Mede         Charlenezesa Anioli Mede         Charlenezesa Anioli Mede         Charlenezesa Anioli Mede         Charlenezesa Anioli Mede         Charlenezesa Mide         Charlenezesa Mide         Charlenezesa Mide         Charlenezesa Mide         Charlenezesa Mide         Charlenezesa Mide         Charlenezesa Mide         Midebiologia Visace-Contra Amini Inhet         Midebiologia Visace-Mide         Midebiologia Visace-Mide         Vatemades Mide         Midebiologia Visace-Mide         Vatemades Mide         Vatemades Mide <t< td=""><td>Képalkotó vizso</td><td>: Mellkas Röntgen Am</td><td>int lehet</td><td> Rendelői utas</td><td>ítások</td><td></td><td></td><td></td></t<>                                                                                                    | Képalkotó vizso                                                                                                    | : Mellkas Röntgen Am                                                                                                    | int lehet                                                                                                    | Rendelői utas                                                                                                    | ítások                                                                                                    |                                                                                                    |                             |    |
| Herror Herror Herr     | Art. kanül behe                                                                                                    | se Amint lehet<br>lyezés Amint lehet                                                                                                    |                                                                                                    | Napok száma                                                                                                    | l                                                                                                    |                                                                                                    |                             |    |
| Hardenskie in de landersker in de landersker in de l     | HFNO, vagy CP                                                                                                    | AP NIV                                                                                                    | otti láz                                                                                                    | Beadások szá                                                                                                    | ima                                                                                                    | 2021.05.17.14:16                                                                                      |                             |    |
| Libbratistium v: Vérgié Kardol vizg: Kelka CT Amini Inket Kardolis Naporta 4X Kardolis Naporta 4X Kardolis Kardolis K | Hasrafordítás                                                                                                    | abor coviuso c' Ter                                                                                                    | 010102                                                                                                    | Leállítás                                                                                                    |                                                                                                    |                                                                                                    |                             |    |
| Pickpielosidos viscame Convergence       Image: Convergence       Image: Convergence       Image: Convergence         Mitrobiologia viscame-Convergence       Convergence       Image: Convergence       Image: Convergence       Image: Convergence         Mitrobiologia viscame-Convergence       Eddt: middoat       Image: Convergence       Image: Convergence       Image: Convergence         Mitrobiologia viscame-Convergence       Eddt: middoat       Image: Convergence       Image: Convergence       Image: Convergence         Mitrobiologia viscame-Convergence       Eddt: middoat       Image: Convergence       Image: Convergence       Image: Convergence         Mitrobiologia viscame-Convergence       Eddt: middoat       Image: Convergence       Image: Convergence       Image: Convergence         Mitrobiologia viscame-Convergence       2021.05.17.       2021.05.18.       2021.05.19.       2021.05.20.       2021.05.21.         Convergence       2021.05.17.       2021.05.18.       2021.05.19.       2021.05.20.       2021.05.20.       2021.05.20.       2021.05.20.       2021.05.20.       2021.05.20.       2021.05.20.       2021.05.20.       2021.05.20.       2021.05.20.       2021.05.20.       2021.05.20.       2021.05.20.       2021.05.20.       2021.05.20.       2021.05.20.       2021.05.20.       200.00.       235.90       200.00.       2                                                                                                    | Laboratóriumi                                                                                                    | v: Vérgáz<br>)00 E Inhalálás Napon                                                                                                    | ita 4X                                                                                                    | 😑 Ütemezési idé                                                                                                    | 5                                                                                                    |                                                                                                    |                             |    |
| Marchaelogia v-seamedulura amini tiefet <ul> <li>Utermeast 1d5</li> <li>Utermeast 1d5</li> <li>Uterm</li></ul>                                                                                                    | Képalkotó vizso                                                                                                    | : Mellkas CT Amint lel                                                                                                    | het                                                                                                    | Utemezés 1                                                                                                    |                                                                                                    | 1.00                                                                                                  |                             |    |
| Microbiologia v:Biofre Amini lehet  Microbiologia v:Biofre Amini lehet  Microbiologia v:Biofre Amini  | Mikrobiologiai                                                                                                    | r:Haemocultura Amint<br>r:SARS-CoV-2 PCR Ami                                                                                                    | int lehet                                                                                                    | Utemezet                                                                                                    | t idő                                                                                                    | 1.00                                                                                                  |                             |    |
| undes degle       get termsads 3         1221.05.17. 14116       1268t moldost         128.05.17. 14116       1268t moldost         128.05.17. 14116       1268t moldost         128.05.17. 14116       1268t moldost         128.05.17. 14116       1268t moldost         128.05.17. 14116       1201.05.16.         128.05.17. 14116       1201.05.16.         128.05.17. 14116       1201.05.17.         128.05.17. 14116       1201.05.16.         128.05.17. 14116       1201.05.17.         128.05.17. 14116       1201.05.17.         128.05.17. 14116       1201.05.17.         128.05.17. 14116       1201.05.17.         128.05.17. 14116       1201.05.17.         128.05.17. 14116       1201.05.17.         128.05.17. 14116       1201.05.17.         128.05.17. 14116       1201.05.17.         128.05.17. 14116       1201.05.14.         128.05.17. 14116       1201.05.14.         128.05.17. 14116       1201.05.14.         128.05.17. 14116       1201.05.14.         128.05.17. 14116       1201.05.14.         128.05.17. 14116       1201.05.14.         129.05.17. 14116       1201.05.14.         1201.05.17. 14116       1201.05.                                                                                                    | Mikrobiológiai                                                                                                    | BioFire Amint lehet                                                                                                    |                                                                                                    | Utemezet                                                                                                    | -<br>t idő                                                                                                    | 9:00                                                                                                  |                             |    |
| 100t módost     Befejezős     Mégze       kk. Rendelés bevitelé     Gyógyszerek áttekintése     Vüttendelés jegyrűkönyv     Munkamappa     Labor eredmények. Covd PCR. Relsció       Dg: • j: • j: • j: • j: • j: • j: • j: •                                                                                                    | ezdés ideje                                                                                                    |                                                                                                    |                                                                                                    | Utemezés 3                                                                                                    | 3                                                                                                    |                                                                                                    |                             | ~  |
| Idd:         Befgazás         Mégazás           ki:         Randidáš bevítelie         Gyógyszerek áttekntése         Vatřendelési jegyzőkönyv         Munkamappa         Labor eredmények         Covid PCR         Reidciól           Dg:         0;10 - 23:59         0;00 - 23:59         0;00 - 23:59         0;00 - 23:59         0;00 - 23:59         0;00 - 23:59         0;00 - 23:59         0;00 - 23:59         0;00 - 23:59         0;00 - 23:59         0;00 - 23:59         0;00 - 23:59         0;00 - 23:59         0;00 - 23:59         0;00 - 23:59         0;00 - 23:59         0;00 - 23:59         0;00 - 23:59         0;00 - 23:59         0;00 - 23:59         0;00 - 23:59         0;00 - 23:59         0;00 - 23:59         0;00 - 23:59         0;00 - 23:59         0;00 - 23:59         0;00 - 23:59         0;00 - 23:59         0;00 - 23:59         0;00 - 23:59         0;00 - 23:59         0;00 - 23:59         0;00 - 23:59         0;00 - 23:59         0;00 - 23:59         0;00 - 23:59         0;00 - 23:59         0;00 - 23:59         0;00 - 23:59         0;00 - 23:59         0;00 - 23:59         0;00 - 23:59         0;00 - 23:59         0;00 - 23:59         0;00 - 23:59         0;00 - 23:59         0;00 - 23:59         0;00 - 23:59         0;00 - 23:59         0;00 - 23:59         0;00 - 23:59         0;00 - 23:59         0;00 - 23:59         0;00 - 23:59         0;00 - 23:59                                                                                                    |                                                                                                    |                                                                                                    |                                                                                                    |                                                                                                    |                                                                                                    |                                                                                                    |                             |    |
| COVID rendeléssoport <ul> <li>Asskorbinesav 1000 mg IV Naponta 2X</li> <li>Tamin (B1 vtamin) 200 mg IV Naponta 2X</li> <li>Colecaliferol tot Tabletta 2000 E Naponta 2X</li> <li>Favipiravir bl (Favipiravir) Tabletta 1600 mg Naponta 2X.</li> <li>Dexamethazone (Dexa) 6 mg in 100 ml 0,9% NaO NU</li> <li>Remdesivire (Remdesivir) 100 mg in 250 ml 0,9% NaO NU</li> <li>Remdesivire (Remdesivir) 100 mg in 250 ml 0,9% NaO NU</li> <li>Paracetamol (Perfalgan) 1000 mg in 20 ml 0,9% NaO NU</li> <li>Isohte</li> <li>Isohte</li> <li>Iso</li></ul>                                                                                                    | tlen orvosi bevitel                                                                                                    | 2021.05.16.<br>• 0:00 - 23:59                                                                                                    | 2021.05.17.<br>0:00 - 23:59                                                                                                    | 2021.05.18.<br>0:00 - 23:59                                                                                                    | 2021.05.19<br>0:00 - 23:                                                                                                    | . 2021.05.20.<br>59 0:00 - 23:59                                                                      | 2021.05.21.<br>0:00 - 23:59 |    |
| <ul> <li>Aszkorbinsav 1000 mg IV Naponta 3X             </li> <li>Tranin (B1 vtamin) 200 mg IV Naponta 2X             </li> <li>Colecal/ferd bt Tabletta 2000 E Nponta 1x reggil             </li> <li>Favipiravir bl (Favipiravir) Tabletta 1600 mg Naponta 2X             </li> <li>Favipiravir bl (Favipiravir) Tabletta 1600 mg Naponta 2X             </li> <li>Persentatione (Persentatione 10,9% NaCl Nomine)             </li> <li>Pentopratol (Controls) 40 mg IV 12 of ankint             </li> <li>Pentopratol (Controls) 40 mg IV 12 of ankint             </li> <li>Pentopratol (Controls) 40 mg IV 12 of ankint             </li> <li>Pentopratol (Controls) 40 mg IV 12 of ankint             </li> <li>Pentopratol (Controls) 40 mg IV 12 of ankint             </li> <li>Pentopratol (Controls) 40 mg IV 12 of ankint             </li> <li>Pentopratol (Controls) 40 mg IV 12 of ankint             </li> <li>Pentopratol (Controls) 40 mg IV 12 of ankint             </li> <li>Pentopratol (Controls) 40 mg IV 12 of ankint             </li> <li>Pentopratol (Controls) 40 mg IV 12 of ankint             </li> <li>Pentoprato (Controls) 40 mg IV 12 of ankint             </li> <li>Pentoprato (Long 10 mg IV 10 mg In 2 ml 0,9% NaCl N             </li> <li>Pentoprato (Long 10 mg IV 10 mg IV 10</li></ul>                                                                                                    | 🥂 COVID rendeléscs                                                                                                    | oport                                                                                                    |                                                                                                    |                                                                                                    |                                                                                                    |                                                                                                    |                             |    |
| Imamin (B1 vitamin) (B1 vitamin) 200 mg IV Naponta 2X.         Colectifierol bit Tabletta 2000 E Naponta 1X reggel         Favipiravir tbl (Favipiravir) Tabletta 1600 mg Naponta 2X.         Dexamethazone (Dexame) 6 mg in 100 ml 0,9% NaCl Normic         Remdesivire (Remdesivir) 100 mg in 250 ml 0,9% NaCl Normic         Partoprazol (Controllo) 40 mg VI V zórnákňt         Sufentaryl 50 ug in 50 ml 0,9% NaCl Normic         Sufentaryl 50 ug in 50 ml 0,9% NaCl Normic         I Isolyte (# 80 ml/óra         I Isolyte (# 80 ml/óra         Laboratóriumi v: labor covid nagyrutin         Krépalkotó vizys; Mellikas Róntgen Amint lehet         CVK behelyzeáse Amint lehet         CVK behelyzeáse Amint lehet         Mikrobiológiai v:Baor covid 38 ° feletti láz         I Laboratóriumi v: labor covids 8 ° feletti láz         I Laboratóriumi v: labor covids 8 ° feletti láz         I Laboratóriumi v: labor covids 8 ° feletti láz         Mikrobiológiai v:Baorocultura Amint lehet         Mikrobiológiai v:Baorocultura Amint lehet         Mikrobiológiai v:Baorocultura Amint lehet         Mikrobiológiai v:BioFire Amint lehet         Mikrobiológiai v:BioFire Amint lehet         Mikrobiológiai v:BioFire Amint lehet         Mikrobiológiai v:BioFire Amint lehet         Mikrobiológiai v:BioFire Amint lehet         Mikrobiológiai v:BioFire Amint le                                                                                                    |                                                                                                    |                                                                                                    |                                                                                                    |                                                                                                    |                                                                                                    |                                                                                                    |                             |    |
| Gravpiravir tbl (Favipiravir) Tabletta 1600 mg Naponta 2X.         Favipiravir tbl (Favipiravir) Tabletta 600 mg Naponta 2X.         Dexamethazone (Dexa) 6 mg in 100 ml 0,9% NaCl Normi         Remdesivire (Remdesivir) 200 mg in 250 ml 0,9% NaCl Normi         Paracetamol (Controloc) 40 mg IV 12 óránként         Encorpanin (Clexnap) 60 mg SC 12 óránként         Sufentanyl 50 µg in 50 ml 0,9% NaCl Normál sóoldat ;         Paracetamol (Perfalgan) 1000 mg in 20 ml 0,9% NaCl Normál sóoldat ;         Isolyte @ 80 ml/ifa         Isolyte @ 80 ml/ifa         Laboratóriumi v: labor covid nagyrutin         Laboratóriumi v: labor covid agyrutin         Laboratóriumi v: labor covid 38 C° feletti láz         Harrof rdtás         Laboratóriumi v: labor covid38 C° feletti láz         Harrof rdtás         Laboratóriumi v: labor covid38 C° feletti láz         Harrof rdtás         Laboratóriumi v: labor covid38 C° feletti láz         Harrof rdtás         Mikrobiológiai v:Barcoval maint lehet         Mikrobiológiai v:Barcoval maint lehet         Mikrobiológiai v:Barcoval maint lehet         Mikrobiológiai v:Barcoval maint lehet         Mikrobiológiai v:Barcoval maint lehet         Mikrobiológiai v:Barcoval maint lehet         Mikrobiológiai v:Barcoval maint lehet         Mikrobiológiai v:Barcoval maint lehet                                                                                                    | Aszkorbins                                                                                                    | av 1000 mg IV Napont                                                                                                    | ta 3X                                                                                                    | Rendelés részl                                                                                                    | etek                                                                                                    |                                                                                                    |                             |    |
| Favipiravir bl (Favipiravir) Tabletta 600 mg Naponta 2X         Dexamethazone (Dexa) for in 10,9% NaCl N         Remdesivire (Remdesivir) 200 mg in 250 ml 0,9% NaCl N         Remdesivire (Remdesivir) 100 mg in 250 ml 0,9% NaCl N         Pantoprazol (Controloc) 40 mg IV 12 óránként         Enoxaparin (Clexan) 60 mg SC1 20 áránként         Sufentanyl 50 µg in 50 ml 0,9% NaCl N         Paracetamol (Perfalgan) 1000 mg in 2 ml 0,9% NaCl N         Metamizole (Algopyrin) 1000 mg in 2 ml 0,9% NaCl N         Óra:         Perc:         Joshyte @ 80 ml/śra         Laboratóriumi v: labor covid nagyrutin         Laboratóriumi v: labor covid nagyrutin         Laboratóriumi v: labor covid agyrutin         Matkali behelyczis Amint lehet         C/K behelyczis Amint lehet         C/K behelyczis Amint lehet         Laboratóriumi v: labor covid38 C° feletti láz         Hasraforditäs         Hasraforditäs         Képalkotó vizsg: Melikas CT Amint lehet         Mikrobiológiai v:Baer-Cultura Amint lehet         Mikrobiológiai v:Baer-Cultura Amint lehet         Mikrobiológiai v:Baer-Cultura Amint lehet         Mikrobiológiai v:SARS-Cov-2 PCR Amint lehet         Mikrobiológiai v:SARS-Cov-2 PCR Amint lehet         Mikrobiológiai v:SARS-Cov-2 PCR Amint lehet         Mikrobiológiai v:SARS-Co                                                                                                    | ✓ Aszkorbinsz<br>✓ Tiamin (B1<br>✓ Colecalcife                                                                                                    | av 1000 mg IV Napont<br>vitamin) 200 mg IV N<br>rol thl Tabletta 2000 E                                                                                                    | ta 3X<br>aponta 2X<br>Naponta 1x reggel                                                                                                    | Rendelés részl                                                                                                    | etek<br>1000 mg IV Naponta                                                                                                    | ЗХ                                                                                                    |                             |    |
|                                                                                                    | ✓ Aszkorbinsz<br>✓ Tiamin (B1<br>✓ Colecalcife<br>✓ Favipiravir                                                                                                    | av 1000 mg IV Napon<br>vitamin) 200 mg IV N<br>rol tbl Tabletta 2000 E<br>tbl (Favipiravir) Tablet                                                                                                    | ta <mark>3X</mark><br>aponta 2X<br>Naponta 1x reggel<br>ta 1600 mg Naponta 2                                                                                                    | A Rendelés részl<br>Aszkorbinsav i                                                                                                    | etek<br>1000 mg IV Naponta                                                                                                    | ЗХ                                                                                                    |                             |    |
| Methodesivire (Remdesivir) 100 mg in 250 ml 0,9% NaCl N       Gyógyszer       * Askorbinsav         Pantoprazol (Controloc) 40 mg IV 12 óránként       Idő és dátum       vitamin Inj.         Énoxapanin (Clexane) 60 mg SC 12 óránként       Idő és dátum       vitamin Inj.         Ísolyte @ 80 ml/óra       Idő es dátum       Idő es dátum         Ísolyte @ 80 ml/óra       Isolyte @ 80 ml/óra       00 mg         Ísolyte @ 80 ml/óra       Isolyte @ 80 ml/óra       05         Laboratóriumi v: labor covid kisrutin       Isolot @ 2021.05.14.       05         Képalkotó vizsg: Mellkas Röntgen Amint lehet       2021.05.15.       9% MaCl Normál sóoldat         Mikrobiológiai v:Bior covid 88 C° feletti láz       35       30       221.05.15.         Mikrobiológiai v:BioFire Amint lehet       OK       Mégse       45       20         Mikrobiológiai v:BioFire Amint lehet       Vitamin lehet       00       100       20       20         Mikrobiológiai v:BioFire Amint lehet       Vitamin lehet       Vitamin lehet       00       20       20         Mikrobiológiai v:BioFire Amint lehet       Vitamin lehet       00       20       20       20         Mikrobiológiai v:BioFire Amint lehet       Vitamin lehet       Vitamin lehet       00       20         Mikrobiológiai v:BioFire A                                                                                                    | Aszkorbinsi<br>Tiamin (B1<br>Colecalcife<br>Favipiravir                                                                                                    | av 1000 mg IV Napont<br>vitamin) 200 mg IV N<br>rol tbl Tabletta 2000 E<br>tbl (Favipiravir) Tablet<br>tbl (Favipiravir) Tablet                                                                                                    | ta 3X<br>aponta 2X<br>Naponta 1x reggel<br>ta 1600 mg Naponta 2<br>ta 600 mg Naponta 2                                                                                                    | Aszkorbinsav :                                                                                                    | etek<br>1000 mg IV Naponta                                                                                                    | ЗХ                                                                                                    |                             |    |
| Pantoprazol (Controloc) 40 mg IV 12 óránként         Partoprazol (Controloc) 40 mg IV 12 óránként         Enoxaparin (Clexane) 60 mg SC 12 óránként         Sufentanyl 50 µg in 50 ml 0,9% NaCl Normál sóoldat;         Paracetamol (Perfagan) 1000 mg in 100 mg in 100 mg in 100 ml 6yán oldó         Metamizole (Algopyrin) 1000 mg in 2 ml 0,9% NaCl Normál sóoldat;         Isolyte       Bo ml/óra         Isolyte       15:00 2021.05.14.         Laboratóriumi v: labor covid nagyrutin       15:00 2021.05.14.         Mix delayezés Amint lehet       20:00 2021.05.14.         V. V behelyezés Amint lehet       20:00 2021.05.14.         V. Képalkotó vizsg: Melikas Röntgen Amint lehet       20:00 2021.05.14.         V. V behelyezés Amint lehet       20:00 2021.05.14.         V. Martini v: labor covid38 C° feletti láz       30:0221.05.15.         Laboratóriumi v: Vérgáz       30:0221.05.15.         Mixrobilógiai v:Bager Covid38 C° feletti láz       30:0221.05.15.         Mixrobilógiai v:Bager Covid38 C° faletti lét       0K         Mikrobilógiai v:Bager Covid Ramint lehet       0temezés 2         Mikrobilógiai v:Bager Cov-2 PCR Amint lehet       0temezés 2         Mikrobilógiai v:Bager Cov-2 PCR Amint lehet       0temezés 3         Mikrobilógiai v:BioFire Amint lehet       0temezés 3         Mikrobilógiai v:BioFire Amint lehet <td>Aszkorbins:     Aszkorbins:     Tiamin (B1     Colecalcife     Favipiravir     Favipiravir     Dexametha     Remdecivit</td> <td>av 1000 mg IV Napon<br/>vitamin) 200 mg IV N<br/>rol tbl Tabletta 2000 E<br/>tbl (Favipiravir) Tablet<br/>tbl (Favipiravir) Tablet<br/>azone (Dexa) 6 mg in 1<br/>o (Romdosiric) 200 mg</td> <td>ta 3X<br/>aponta 2X<br/>Naponta 1x reggel<br/>ta 1600 mg Naponta 2<br/>ta 600 mg Naponta 2)<br/>100 ml 0,9% NaCl Non<br/>ci 250 ml 0.9% NaCl</td> <td>Rendelés részl<br/>Aszkorbinsav :<br/>XX</td> <td>etek<br/>1000 mg IV Naponta<br/>/57.</td> <td>ЗХ</td> <td></td> <td></td>                                                                                                    | Aszkorbins:     Aszkorbins:     Tiamin (B1     Colecalcife     Favipiravir     Favipiravir     Dexametha     Remdecivit                                                                                                    | av 1000 mg IV Napon<br>vitamin) 200 mg IV N<br>rol tbl Tabletta 2000 E<br>tbl (Favipiravir) Tablet<br>tbl (Favipiravir) Tablet<br>azone (Dexa) 6 mg in 1<br>o (Romdosiric) 200 mg                                                                                                    | ta 3X<br>aponta 2X<br>Naponta 1x reggel<br>ta 1600 mg Naponta 2<br>ta 600 mg Naponta 2)<br>100 ml 0,9% NaCl Non<br>ci 250 ml 0.9% NaCl                                                                                                    | Rendelés részl<br>Aszkorbinsav :<br>XX                                                                                                    | etek<br>1000 mg IV Naponta<br>/57.                                                                                                    | ЗХ                                                                                                    |                             |    |
| Enoxaparin (Clexane) 60 mg SC 12 óránként         Sufentanyl 50 µg in 50 ml 0,9% NaCl Normál sóldat;         Paracetamol (Perfalgan) 1000 mg in 10 m lo hyán loldó         Metamizole (Algopyrin) 1000 mg in 2 ml 0,9% NaCl No         Ísolyte         Isolyte         Laboratóriumi v: labor covid nagyrutin         Viet Selveé Amint lehet         V.K épalkotó vizsg: Mellkas Röntgen Amint lehet         V.K behelyezése Amint lehet         V.K behelyezése Amint lehet         V.K behelyezése Amint lehet         V.Mactoritimi v: labor covid 38 C° feletti láz         Hasrafordítás         Laboratóriumi v: Vérgáz         Na-Heparin 25000 E Inhalálás Naponta 4X         Mikrobiológiai v:BioFire Amint lehet         Mikrobiológiai v:BioFire Amint lehet         Mikrobiológiai v:BioFire Amint lehet         Mikrobiológiai v:BioFire Amint lehet         Mikrobiológiai v:BioFire Amint lehet         Mikrobiológiai v:BioFire Amint lehet         Mikrobiológiai v:BioFire Amint lehet         Mikrobiológiai v:BioFire Amint lehet         Mikrobiológiai v:BioFire Amint lehet         Mikrobiológiai v:BioFire Amint lehet         Mikrobiológiai v:BioFire Amint lehet         Mikrobiológiai v:BioFire Amint lehet         Mikrobiológiai v:BioFire Amint lehet         Mikrobiológia                                                                                                    | Aszkorbins:     Tiamin (B1     Colecalcife     Favipiravir     Favipiravir     Dexametha     Remdesivir     Remdesivir                                                                                                    | av 1000 mg IV Napon<br>vitamin) 200 mg IV N<br>rol tbl Tabletta 2000 E<br>tbl (Favipiravir) Tablet<br>tbl (Favipiravir) Tablet<br>azone (Dexa) 6 mg in :<br>e (Remdesivir) 200 m<br>e (Remdesivir) 100 m                                                                                                    | ta 3X<br>aponta 2X<br>Naponta 1x reggel<br>ta 1600 mg Naponta 2<br>ta 600 mg Naponta 2<br>100 ml 0,9% NaCl Non<br>g in 250 ml 0,9% NaCl<br>g in 250 ml 0,9% NaCl                                                                                                    | Rendelés részl<br>Aszkorbinsav :<br>XX<br><br>N E ITO össz.gy<br>N Gyógysze                                                                                                    | etek<br>1000 mg IV Naponta<br>/sz.                                                                                                    | 3X * Aszkorbinsav                                                                                     |                             |    |
| Paracetamol (Perfalgan) 1000 mg in 20m l Gyán idd         Metamizole (Algopyrin) 1000 mg in 2 ml 0,9% NaCl No         Isolyte @ 80 ml/óra         Isolyte @ 80 ml/óra         Laboratóriumi v: labor covid nagyrutin         Laboratóriumi v: labor covid kisrutin         With and the elevezés amint lehet         Mikrobiológiai v: Slabor covid38 C° feletti láz         Laboratóriumi v: vérgáz         Masaráordítás         Mikrobiológiai v:SlaBCrov-2 PCR Amint lehet         Mikrobiológiai v:SlaGrire Amint lehet         Mikrobiológiai v:SlaGrire Amint le                                                                                                    | Aszkorbins:     Aszkorbins:     Tiamin (B1     Colecalcife     Favipiravir     Favipiravir     Dexametha     Remdesivir     Remdesivir     Pantoprazo                                                                                                    | av 1000 mg IV Naponi<br>vitamin) 200 mg IV N<br>rol tbl Tabletta 2000 E<br>tbl (Favipiravir) Tablet<br>tbl (Favipiravir) Tablet<br>azone (Dexa) 6 mg in 3<br>e (Remdesivir) 200 m<br>e (Remdesivir) 100 m<br>l (Controloc) 40 mg IV                                                                                                    | ta 3X<br>aponta 2X<br>Naponta 1x reggel<br>ta 1600 mg Naponta 2<br>ta 600 mg Naponta 2<br>100 ml 0,9% NaCl Non<br>g in 250 ml 0,9% NaCl<br>g in 250 ml 0,9% NaCl<br>g in 250 ml 0,9% NaCl                                                                                                    | Rendelés részl<br>Aszkorbinsav :<br>XX<br>(<br>N FITO össz.gy<br>N Gyógysze                                                                                                    | etek<br>1000 mg IV Naponta<br>/sz.<br>r                                                                                                    | 3X  * Aszkorbinsav  vitamin Inj.                                                                      |                             |    |
| Metamizole (Algopyrin) 1000 mg in 2 ml 0,9% NaCl No       óra:       Perc:         Isolyte @ 80 ml/óra       15:00 2021.05.14.       00         Laboratóriumi v: labor covid nagyrutin       15:00 2021.05.14.       10         Képalkotó vizsg: Mellkas Röntgen Amint lehet       19:00 2021.05.14.       10         OK behelyezése Amint lehet       20:00 2021.05.14.       30         Metamizole (Algopyrin) 1000 mg in 2 ml 0,9% NaCl No       0ra:       00         Vision 20:05.14.       10       05         Laboratóriumi v: labor covid kisrutin       10:00 2021.05.14.       10         Mikrobiológiai v: labor covid38 C° feletti láz       30:00 2021.05.15.       30:00 2021.05.15.         Laboratóriumi v: labor covid38 C° feletti láz       30:00 2021.05.15.       30:00 2021.05.15.         Mikrobiológiai v:Baemocultura Amint lehet       0K       Mégse         Mikrobiológiai v:Baemocultura Amint lehet       0:00 2021.05.15.       1:00         Mikrobiológiai v:Baemocultura Amint lehet       0:00 2021.05.15.       1:00         Mikrobiológiai v:Baemocultura Amint lehet       0:00 2021.05.15.       9:00         Mikrobiológiai v:BioFire Amint lehet       0:00 2021.05.17. 14:16       9:00         Z021.05.17. 14:16       0:00 2021.05.17. 14:16       9:00                                                                                                    | Aszkorbins:     Aszkorbins:     Aszkorbins:     Tiamin (B1     Colecalcife     Favipiravir 1     Favipiravir 1     Dexametha     Remdesivir     Remdesivir     Pantoprazo     Enoxaparin                                                                                                    | av 1000 mg IV Napon<br>vitamin) 200 mg IV N<br>rol tbl Tabletta 2000 E<br>tbl (Favipiravir) Tablet<br>tbl (Favipiravir) Tablet<br>izone (Dexa) 6 mg in<br>e (Remdesivir) 200 m<br>e (Remdesivir) 100 m<br>I (Controloc) 40 mg IV<br>(Clexane) 60 mg IV 0000                                                                                                    | ta 3X<br>aponta 2X<br>Naponta 1x reggel<br>ta 1600 mg Naponta 2<br>ta 600 mg Naponta 2<br>100 ml 0,9% NaCl Non<br>g in 250 ml 0,9% NaCl<br>g in 250 ml 0,9% NaCl<br>g in 250 ml 0,9% NaCl<br>X 12 óránként<br>12 óránként                                                                                                    | Rendelés részl<br>Aszkorbinsav :<br>XX<br>C.<br>N<br>N<br>ITO össz.gy<br>N<br>Gyógysze<br>Idő és dátum                                                                                                    | etek<br>1000 mg IV Naponta<br>/sz.<br>r                                                                                                    | 3X  * Aszkorbinsav  vitamin Inj.                                                                      |                             |    |
| Isolyte @ 80 ml/óra       15:00 2021.05.14.       00         Isolyte       16:00 2021.05.14.       00         Laboratóriumi v: labor covid nagyrutin       17:00 2021.05.14.       10         Képalkotó vizsg: Mellkas Röntgen Amint lehet       19:00 2021.05.14.       10         You 2021.05.14.       10:00 2021.05.14.       10         You 2021.05.14.       10:00 2021.05.14.       10         You 2021.05.14.       10:00 2021.05.14.       10         You 2021.05.14.       10:00 2021.05.14.       10         You 2021.05.14.       10:00 2021.05.14.       10         You 2021.05.14.       10:00 2021.05.14.       10         You 2021.05.14.       10:00 2021.05.14.       10         You 2021.05.15.       10:00 2021.05.15.       10:00 2021.05.15.         You 2021.05.15.       10:00 2021.05.15.       50         You 2021.05.15.       10:00 2021.05.15.       50         You 2021.05.15.       10:00 2021.05.15.       50         You 2021.05.15.       10:00 2021.05.15.       50         You 2021.05.15.       10:00 2021.05.15.       50         You 2021.05.17.       14:16       10:00         You 2021.05.17.       14:16       10:00         You 20:00 You 20:00 You 20:00 You 20:00 You 20:00 Y                                                                                                    | Aszkorbins:     Aszkorbins:     Tiamin (B1     Colecalcife     Favipiravir     Favipiravir     Pavipiravir     Dexametha     Remdesivir     Remdesivir     Pantoprazo     Sufentanyl     Paracetam                                                                                                    | av 1000 mg IV Naponi<br>vitamin) 200 mg IV N<br>rol tbl Tabletta 2000 E<br>tbl (Favipiravir) Tablet<br>tbl (Favipiravir) Tablet<br>izone (Dexa) 6 mg in :<br>e (Remdesivir) 200 m<br>e (Remdesivir) 200 m<br>I (Controloc) 40 mg IV<br>(Clexane) 60 mg SC :<br>50 µg in 50 ml 0,9% I<br>ol (Perfalgan) 1000 m                                                                                                    | ta 3X<br>aponta 2X<br>Naponta 1x reggel<br>ta 1600 mg Naponta 2<br>160 ml 0,9% NaCl Non<br>g in 250 ml 0,9% NaCl<br>g in 250 ml 0,9% NaCl<br>/ 12 óránként<br>L2 óránként<br>NaCl Normál sóoldat ;<br>g in 100 ml Gyári oldó                                                                                                    | Rendelés részl<br>Aszkorbinsav :<br>XX<br>N ITO össz.gy<br>N Gyógysze<br>Idő és dátum<br>Idő:                                                                                                    | etek<br>1000 mg IV Naponta<br>/sz.<br>r<br>2021.05.17.                                                                                                    | 3X<br>* Aszkorbinsav<br>× witamin Inj.<br>/ 000 mg                                                    |                             |    |
| Isolyte       17:00 2021.05.14.       10       p0 ml         Isolyte       15:00 2021.05.14.       15       20         Képalkotó vizsg: Mellkas Röntgen Amint lehet       20:00 2021.05.14.       25       20         VK behelyezése Amint lehet       20:00 2021.05.14.       25       30         VK behelyezése Amint lehet       20:00 2021.05.14.       30       35         VK behelyezése Amint lehet       20:00 2021.05.14.       30         VK behelyezése Amint lehet       20:00 2021.05.14.       30         VK behelyezése Amint lehet       20:00 2021.05.14.       30         VK behelyezése Amint lehet       20:00 2021.05.15.       55       50         V HFNO, vagy CPAP NIV       20:00 2021.05.15.       55       55         V Hasrafordítás       20:00 2021.05.15.       55       2:00 2021.05.15.       2:00 2021.05.15.         V Hasrafordítás       Végáz       VKépalkotó vizsg: Mellkas CT Amint lehet       Vitemezett idő       1:00         V Mikrobiológiai v:Baorcolva Amint lehet       Vitemezés 2       0       0:00       0:00         V Mikrobiológiai v:BioFire Amint lehet       Vitemezés 3       9:00       0:00       0:00         V Utemezés 3       0:00       0:00       0:00       0:00       0:00                                                                                                    | Aszkorbins:     Aszkorbins:     Tiamin (B1     Colecalcife     Favipiravir     Favipiravir     Pavipiravir     Remdesivir     Remdesivir     Pantoprazo     Enoxaparin     Sufentanyl     Paracetam     Metamizole                                                                                                    | av 1000 mg IV Napon<br>vitamin) 200 mg IV N<br>rol tbl Tabletta 2000 E<br>tbl (Favipiravir) Tablet<br>azone (Dexa) 6 mg in 3<br>e (Remdesivir) 200 m<br>e (Remdesivir) 200 m<br>e (Remdesivir) 200 m<br>l (Controloc) 40 mg II<br>(Clexane) 60 mg SC 1<br>50 µg in 50 ml 0,9% l<br>ol (Perfalgan) 1000 mg<br>e (Algopyrin) 1000 mg                                                                                                    | ta 3X<br>aponta 2X<br>Naponta 1x reggel<br>ta 1600 mg Naponta 2<br>1600 mg Naponta 2<br>100 ml 0,9% NaCl Nom<br>g in 250 ml 0,9% NaCl<br>/ 12 óránként<br>12 óránként<br>NaCl Normál sóoldat ;<br>g in 100 ml Gyári oldó<br>in 2 ml 0,9% NaCl No                                                                                                    | Rendelés részl<br>Aszkorbinsav :<br>XX<br>X<br>N ITO össz.gy<br>N Gyógysze<br>M Idő és dátum<br>Idő:                                                                                                    | etek<br>1000 mg IV Naponta<br>/sz.<br>r<br>2021.05.17.<br>Perc:                                                                                                    | 3X                                                                                                    |                             |    |
| I Laboratóriumi v: labor covid kisrutin       15:00 2021.05.14.       20         V Képalkotó vizsg: Mellkas Röntgen Amint lehet       20:00 2021.05.14.       25         V K behelyezése Amint lehet       20:00 2021.05.14.       25         V Art. kanül behelyezés Amint lehet       20:00 2021.05.14.       25         V HFNO, vagy CPAP NIV       20:00 2021.05.14.       20:00 2021.05.14.         V HFNO, vagy CPAP NIV       20:00 2021.05.15.       30         V Laboratóriumi v: labor covid38 C° feletti láz       20:00 2021.05.15.       40         V Hasrafordítás       20:00 2021.05.15.       55         V Laboratóriumi v: Vérgáz       Na-Heparin 25000 E Inhalálás Naponta 4X       0K       Mégse         Mikrobiológiai v:Baerocultura Amint lehet       Ütemezett idő       1:00         Mikrobiológiai v:Baerocultura Amint lehet       Ütemezett idő       9:00         Mikrobiológiai v:BioFire Amint lehet       V       Ütemezés 2       0:00         V Mikrobiológiai v:BioFire Amint lehet       V       0:00 e Otemezés 3       9:00         2021.05.17. 14:16       0:00       9:00       0:00                                                                                                    | Aszkorbins:     Aszkorbins:     Tiamin (B1     Colecalcife     Favipiravir     Favipiravir     Dexametha     Remdesivir     Remdesivir     Pantoprazo     Enoxaparin     Sufentanyl     Paracetam     Metamizole     Isolyte @ 8                                                                                                    | av 1000 mg IV Napon<br>vitamin) 200 mg IV N<br>rol tbl Tabletta 2000 E<br>tbl (Favipiravir) Tablet<br>bazone (Dexa) 6 mg in 3<br>e (Remdesivir) 200 m<br>e (Remdesivir) 200 m<br>e (Remdesivir) 200 m<br>l (Controloc) 40 mg IX<br>(Clexane) 60 mg SC 1<br>50 µg in 50 ml 0,9% I<br>ol (Perfalgan) 1000 mg<br>0 ml/óra                                                                                                    | ta 3X<br>aponta 2X<br>Naponta 1x reggel<br>ta 1600 mg Naponta 2<br>ta 600 mg Naponta 2<br>100 ml 0,9% NaCl Nom<br>g in 250 ml 0,9% NaCl<br>/ 12 óránként<br>12 óránként<br>NaCl Normál sóoldat ;<br>g in 100 ml Gyári oldó<br>in 2 ml 0,9% NaCl No                                                                                                    | Rendelés részl           Aszkorbinsav :           Aszkorbinsav :           N           ITO össz.gy           Gyógysze           Idő és dátum           Idő:           Ig::16 €           Óra:           15:00 2021.05.14.           16:00 2021.05.14.                                                                                                    | etek<br>1000 mg IV Naponta<br>/sz.<br>r<br>2021.05.17.<br>Perc:<br>00<br>05                                                                                                    | 3X  Aszkorbinsav  vitamin Inj.  000 mg  9% NaCl Normál sód                                            | 2/dat                       |    |
| Képalkotó vizsg: Mellkas Röntgen Amint lehet       20:00 2021.05.14.       25         CVK behelyezése Amint lehet       20:00 2021.05.14.       30         Art. kanül behelyezés Amint lehet       20:00 2021.05.14.       35         HFNO, vagy CPAP NIV       20:00 2021.05.15.       40         Laboratóriumi v: labor covid38 C° feletti láz       20:00 2021.05.15.       40         Masrafordítás       20:00 2021.05.15.       50         Laboratóriumi v: Vérgáz       20:00 2021.05.15.       50         Masrafordítás       20:00 2021.05.15.       50         Masrafordítás       20:00 2021.05.15.       50         Mikrobiológiai v:Haemocultura Amint lehet       0K       Mégse         Mikrobiológiai v:SARS-CoV-2 PCR Amint lehet       0temezés 2       0temezés 2         Mikrobiológiai v:BioFire Amint lehet       0temezés 3       9:00         Kezdés ideje       0temezés 3       9:00                                                                                                    | Aszkorbins:     Aszkorbins:     Tiamin (B1     Colecalcife     Favipiravir       Favipiravir       Dexametha     Remdesivir     Remdesivir     Pantoprazo     Enoxaparin     Sufentanyl     Paracetam     Metamizole     Isolyte     Isolyte     Laboratórii                                                                                                    | av 1000 mg IV Naponi<br>vitamin) 200 mg IV N<br>rol tbl Tabletta 2000 E<br>tbl (Favipiravir) Tablet<br>tbl (Favipiravir) Tablet<br>zone (Dexa) 6 mg in :<br>e (Remdesivir) 200 m<br>e (Remdesivir) 200 m<br>I (Controloc) 40 mg IV<br>(Clexane) 60 mg SC :<br>50 µg in 50 ml 0,9% I<br>ol (Perfalgan) 1000 m<br>e (Algopyrin) 1000 mg<br>to ml/óra                                                                                                    | ta 3X<br>aponta 2X<br>Naponta 1x reggel<br>ta 1600 mg Naponta 2<br>ta 600 mg Naponta 2<br>100 ml 0,9% NaCl Non<br>g in 250 ml 0,9% NaCl<br>g in 250 ml 0,9% NaCl<br>/ 12 óránként<br>12 óránként<br>NaCl Normál sóoldat ;<br>g in 100 ml Gyári oldó<br>in 2 ml 0,9% NaCl No<br>vrutin                                                                                                    | Rendelés részl           Aszkorbinsav :           Aszkorbinsav :           N           ITO össz.gy           N           Gyógysze           Idő és dátum           Idő:           14:16 €           Óra:           15:00 2021.05.14.           16:00 2021.05.14.           17:00 2021.05.14.                                                                                                    | etek<br>1000 mg IV Naponta<br>/sz.<br>r<br>2021.05.17.<br>Perc:<br>00<br>05<br>10<br>10                                                                                                  | 3X      Aszkorbinsav     vitamin Inj.      000 mg      9% NaCl Normál sóu 00 ml                       | pldat                       |    |
| M CVK behelyezese Amint lehet       22:00 2021.05.14.       35         Art. kanül behelyezese Amint lehet       23:00 2021.05.14.       40         HFNO, vagy CPAP NIV       23:00 2021.05.15.       45         Laboratóriumi v: labor covid38 C° feletti láz       2:00 2021.05.15.       55         Laboratóriumi v: Vérgáz       3:00 2021.05.15.       3:00 2021.05.15.         M Hasrafordítás       3:00 2021.05.15.       3:00 2021.05.15.         M Art. kanül behelyezese Amint lehet       0K       Mégse         M Krobiológiai v:Baemocultura Amint lehet       0temezét idő       1:00         Mikrobiológiai v:BioFire Amint lehet       0temezét idő       9:00         Kezdés ideje       0temezét idő       9:00         2021.05.17. 14:16       0temezés 3       9:00                                                                                                    | Aszkorbins:     Tiamin (B1     Colecalcife     Favipiravir     Favipiravir     Favipiravir     Dexametha     Remdesivir     Remdesivir     Pantoprazo     Enoxaparin     Sufentanyl     Paracetam     Metamizole     Isolyte @ 8     Isolyte     Laboratóriu                                                                                                    | av 1000 mg IV Napon<br>vitamin) 200 mg IV N<br>rol tbl Tabletta 2000 E<br>tbl (Favipiravir) Tablet<br>tbl (Favipiravir) Tablet<br>zone (Dexa) 6 mg in :<br>e (Remdesivir) 200 m<br>e (Remdesivir) 200 mg IV<br>(Clexane) 60 mg IV<br>(Clexane) 60 mg SC :<br>50 µg in 50 ml 0,9% I<br>ol (Perfalgan) 1000 m<br>e (Algopyrin) 1000 mg<br>00 ml/óra<br>mi v: labor covid nag<br>mi v: labor covid kisro                                                                                                    | ta 3X<br>aponta 2X<br>Naponta 1x reggel<br>ta 1600 mg Naponta 2<br>ta 600 mg Naponta 2<br>100 ml 0,9% NaCl Norr<br>g in 250 ml 0,9% NaCl<br>g in 250 ml 0,9% NaCl<br>/ 12 óránként<br>12 óránként<br>NaCl Normál sóoldat ;<br>g in 100 ml Gyári oldó<br>in 2 ml 0,9% NaCl No<br>yrutin<br>utin                                                                                                    | Rendelés részl           Aszkorbinsav :           Aszkorbinsav :           Aszkorbinsav :           Idő :           Ito össz.gy           Idő és dátum           Idő:           Ita:16 €           Óra:           15:00 2021.05.14.           16:00 2021.05.14.           18:00 2021.05.14.           19:00 2021.05.14.                                                                                                    | etek<br>1000 mg IV Naponta<br>//sz.<br>r<br>2021.05.17.<br>Perc:<br>00<br>05<br>10<br>15<br>20                                                                                           | 3X<br>* Aszkorbinsav<br>× vitamin Inj.<br>/<br>000 mg<br>.9% NaCl Normál sód<br>00 ml<br>aponta 3X    | oldət                       |    |
| Image: Second State State Sta                               | Aszkorbins;     Tiamin (B1     Colecalcife     Favipiravir     Favipiravir     Pavipiravir     Dexametha     Remdesivir     Remdesivir     Pantoprazo     Enoxaparin     Sufentanyl     Paracetam     Metamizole     Isolyte @ 8     Isolyte     Laboratóriu     Képalkotó                                                                                                    | av 1000 mg IV Napon<br>vitamin) 200 mg IV N<br>rol tbl Tabletta 2000 E<br>tbl (Favipiravir) Tablet<br>tazone (Dexa) 6 mg in 1<br>e (Remdesivir) 200 m<br>e (Remdesivir) 200 m<br>e (Remdesivir) 100 m<br>I (Controloc) 40 mg IV<br>(Clexane) 60 mg SC 1<br>50 µg in 50 ml 0,9% I<br>ol (Perfalgan) 1000 m<br>e (Algopyrin) 1000 mg<br>to ml/óra<br>mi v: labor covid nag<br>mi v: labor covid kism<br>rizsg: Mellkas Röntgen                                                                                                    | ta 3X<br>aponta 2X<br>Naponta 1x reggel<br>ta 1600 mg Naponta 2<br>ta 600 mg Naponta 2<br>100 ml 0,9% NaCl Non<br>g in 250 ml 0,9% NaCl<br>g in 250 ml 0,9% NaCl<br>/ 12 óránként<br>12 óránként<br>NaCl Normál sóoldat ;<br>g in 100 ml Gyári oldó<br>in 2 ml 0,9% NaCl No<br>yrutin<br>utin<br>) Amint lehet                                                                                                    | Rendelés részl           Aszkorbinsav :           Aszkorbinsav :           XX           M           ITO össz.gy           M           Gyógysze           Idő:           Is:00 2021.05.14.           16:00 2021.05.14.           18:00 2021.05.14.           18:00 2021.05.14.           19:00 2021.05.14.           19:00 2021.05.14.           12:00 2021.05.14.           12:00 2021.05.14.                                                                                                    | etek<br>1000 mg IV Naponta<br>/SZ.<br>r<br>2021.05.17.<br>Perc:<br>00<br>05<br>10<br>15<br>20<br>25<br>30                                                                                | 3X  Aszkorbinsav  Vitamin Inj.  O00 mg  9% NaCl Normál sóu 00 m/ aponta 3X                            | Dldat                       |    |
| Image: Construction of the second state of the second state of the second s                               | Aszkorbins:     Aszkorbins:     Tiamin (B1     Colecalcife     Favipiravir     Favipiravir     Favipiravir     Dexametha     Remdesivir     Remdesivir     Pantoprazo     Enoxaparin     Sufentanyl     Paracetam     Metamizole     Isolyte     Laboratóriu     Képalkotó     CVK behely     Art. kanül                                                                                                    | av 1000 mg IV Napon<br>vitamin) 200 mg IV N<br>rol tbl Tabletta 2000 E<br>tbl (Favipiravir) Tablet<br>tbl (Favipiravir) Tablet<br>izone (Dexa) 6 mg in 1<br>e (Remdesivir) 200 m<br>e (Remdesivir) 200 m<br>e (Remdesivir) 100 m<br>I (Controloc) 40 mg IV<br>(Clexane) 60 mg SC 1<br>50 µg in 50 ml 0,9% f<br>ol (Perfalgan) 1000 mg<br>e (Algopyrin) 1000 mg<br>to ml/óra<br>imi v: labor covid nag<br>imi v: labor covid nag<br>imi v: labor covid kisn<br>rizsg: Mellkas Röntgen<br>ezése Amint lehet<br>lehelvezés Amint lehet                                                                                                    | ta 3X<br>aponta 2X<br>Naponta 1x reggel<br>ta 1600 mg Naponta 22<br>ta 600 mg Naponta 22<br>100 ml 0,9% NaCl Nom<br>g in 250 ml 0,9% NaCl<br>/ 12 óránként<br>12 óránként<br>NaCl Normál sóoldat ;<br>g in 100 ml Gyári oldó<br>in 2 ml 0,9% NaCl No<br>yrutin<br>utin<br>Amint lehet                                                                                                    | Rendelés részl           Aszkorbinsav :           Aszkorbinsav :           Aszkorbinsav :           Gyógysze           Idő és dátum           Idő:           15:00 2021.05.14.           16:00 2021.05.14.           17:00 2021.05.14.           19:00 2021.05.14.           19:00 2021.05.14.           20:00 2021.05.14.           20:00 2021.05.14.           20:00 2021.05.14.           22:00 2021.05.14.           22:00 2021.05.14.           22:00 2021.05.14.           22:00 2021.05.14.           22:00 2021.05.14.           22:00 2021.05.14.           22:00 2021.05.14.           22:00 2021.05.14.           22:00 2021.05.14.                                                                                                    | etek<br>1000 mg IV Naponta<br>/sz.<br>2021.05.17.<br>Perc:<br>00<br>05<br>10<br>15<br>20<br>25<br>30<br>35<br>40                                                                         | 3X  Aszkorbinsav  V vitamin Inj.  O00 mg  9% NaCl Normál sód 00 ml aponta 3X                          | pldat                       |    |
| Hasratorditas   Laboratóriumi v: Vérgáz   Na-Heparin 25000 E Inhalálás Naponta 4X   Képalkotó vizsg: Mellkas CT Amint lehet   Mikrobiológiai v:Haemocultura Amint lehet   Mikrobiológiai v:SARS-CoV-2 PCR Amint lehet   Mikrobiológiai v:BioFire Amint lehet   Mikrobiológiai v:BioFire Amint lehet   Utemezés 2   Ütemezés 3                                                                                                    | Aszkorbins;       Tiamin (B1)       Colecalcife       Favipiravir       Pavipiravir       Dexametha       Remdesivir       Remdesivir       Pantoprazo       Enoxaparin       Sufentanyl       Paracetam       Metamizole       Isolyte       Laboratóriu       Képalkotó v       CVK behely       Art. kanül b                                                                                                    | av 1000 mg IV Napon<br>vitamin) 200 mg IV N<br>rol tbl Tabletta 2000 E<br>tbl (Favipiravir) Tablet<br>azone (Dexa) 6 mg in 3<br>e (Remdesivir) 200 m<br>e (Remdesivir) 200 m<br>e (Remdesivir) 200 m<br>e (Remdesivir) 200 m<br>l (Controloc) 40 mg II<br>(Clexane) 60 mg SC 1<br>50 µg in 50 ml 0,9% I<br>ol (Perfalgan) 1000 mg<br>e (Algopyrin) 1000 mg<br>e (Algopyrin) 1000 mg<br>e ml/óra<br>mi v: labor covid nag<br>mi v: labor covid nag<br>mi v: labor covid nag<br>mi v: labor covid nag<br>mi v: labor covid nag<br>mi v: labor covid nag<br>mi v: labor covid nag<br>mi v: labor covid nag<br>mi v: labor covid high<br>ezése Amint lehet<br>ehelyezés Amint lehet<br>y CPAP NIV                                                                                                    | ta 3X<br>aponta 2X<br>Naponta 1x reggel<br>ta 1600 mg Naponta 2<br>ta 600 mg Naponta 2<br>100 ml 0,9% NaCl Nom<br>g in 250 ml 0,9% NaCl<br>/ 12 óránként<br>12 óránként<br>NaCl Normál sóoldat ;<br>g in 100 ml Gyári oldó<br>in 2 ml 0,9% NaCl No<br>yrutin<br>utin<br>o Amint lehet<br>t                                                                                                    | Rendelés részl         Aszkorbinsav :         Aszkorbinsav :         N         ITO össz.gy         N         Gyógysze         Idő és dátum         Idő:         Is:16 €         Óra:         Óra:         15:00 2021.05.14.         16:00 2021.05.14.         19:00 2021.05.14.         19:00 2021.05.14.         19:00 2021.05.14.         22:00 2021.05.14.         22:00 2021.05.14.         20:00 2021.05.14.         20:00 2021.05.14.         20:00 2021.05.14.         20:00 2021.05.14.         20:00 2021.05.14.         20:00 2021.05.14.         20:00 2021.05.14.         20:00 2021.05.14.         1:00 2021.05.14.         0:00 2021.05.14.         0:00 2021.05.14.         0:00 2021.05.15.         1:00 2021.05.14.         0:00 2021.05.14.         0:00 2021.05.14. | etek<br>1000 mg IV Naponta<br>/sz.<br>r<br>2021.05.17.<br>Perc:<br>005<br>10<br>15<br>20<br>25<br>30<br>35<br>40<br>45<br>50                                                             | 3X       Aszkorbinsav      vitamin Inj.      000 mg      9% NaCl Normál sóu      00 ml      aponta 3X | oldat                       |    |
| OK     Mégse       Na-Heparin 25000 E Inhalálás Naponta 4X     OK     Mégse       Képalkotó vizsg: Mellkas CT Amint lehet     Útemezett idő     1:00       Mikrobiológiai v:Bacs-CoV-2 PCR Amint lehet     Útemezett idő     9:00       Kezdés ideje     Útemezés 3     9:00                                                                                                    | Aszkorbins;         Tiamin (B1         Colecalcife         Favipiravir         Favipiravir         Dexamethä         Remdesivir         Pantoprazo         Enoxaparin         Sufentanyl         Paracetam         Metamizole         Isolyte         Laboratóriu         Képalkotó         CVK behely         Art. kanül b         HFNO, vagi         Laboratóriu                                                                                                    | av 1000 mg IV Napon<br>vitamin) 200 mg IV Napon<br>vitamin) 200 mg IV N<br>rol tbl Tabletta 2000 E<br>tbl (Favipiravir) Tablet<br>azone (Dexa) 6 mg in :<br>e (Remdesivir) 200 m<br>e (Remdesivir) 200 m<br>e (Remdesivir) 200 m<br>l (Controloc) 40 mg II<br>(Clexane) 60 mg SC :<br>50 µg in 50 ml 0,9% I<br>ol (Perfalgan) 1000 mg<br>i (Algopyrin) 1000 mg<br>i (Algopyrin) 1000 mg<br>i v: labor covid nag<br>mi v: labor covid nag<br>mi v: labor covid nag<br>mi v: labor covid sch<br>vizsg: Mellkas Röntgen<br>ezése Amint lehet<br>vehelyezés Amint lehet<br>v CPAP NIV<br>mi v: labor covid38 C                                                                                                    | ta 3X<br>aponta 2X<br>Naponta 1x reggel<br>ta 1600 mg Naponta 2<br>ta 600 mg Naponta 2<br>100 ml 0,9% NaCl Nor<br>g in 250 ml 0,9% NaCl<br>/ 12 óránként<br>12 óránként<br>NaCl Normál sóoldat ;<br>g in 100 ml Gyári oldó<br>in 2 ml 0,9% NaCl No<br>yrutin<br>tin<br>t Amint lehet<br>t                                                                                                    | A         Rendelés részl           Aszkorbinsav:         Aszkorbinsav:           XX.         Aszkorbinsav:           N         ITO össz.gy           M         Gyógysze           Øldő és dátum         Idő           Idő:         Idí:           15:00 2021.05.14.           16:00 2021.05.14.           19:00 2021.05.14.           19:00 2021.05.14.           22:00 2021.05.14.           20:00 2021.05.14.           20:00 2021.05.14.           20:00 2021.05.14.           20:00 2021.05.15.           1:00 2021.05.15.           2:00 2021.05.15.           2:00 2021.05.15.           2:00 2021.05.15.           2:00 2021.05.15.                                                                                                    | etek<br>1000 mg IV Naponta<br>/SZ.<br>r<br>2021.05.17.<br>Perc:<br>005<br>10<br>15<br>20<br>25<br>30<br>40<br>45<br>50<br>55                                                             | 3X                                                                                                    | oldat                       |    |
| Képalkotó vizsg: Mellkas CT Amint lehet       Utemezett idő       1:00         Mikrobiológiai v:BaRS-CoV-2 PCR Amint lehet       Utemezett idő       9:00         Mikrobiológiai v:BioFire Amint lehet       Utemezés 2       9:00         Kezdés ideje       Utemezés 3       9:00                                                                                                    | Aszkorbins:     Aszkorbins:     Tiamin (B1     Colecalcife     Favipiravir      Favipiravir      Favipiravir      Dexametha     Remdesivir     Remdesivir     Pantoprazo     Enoxaparin     Sufentanyl     Paracetam     Metamizole     Isolyte      Laboratóriu     Képalkotó      OK behely     Art. kanül b     HFNO, vag     Laboratóriu     Hasrafordít                                                                                                    | av 1000 mg IV Napon<br>vitamin) 200 mg IV N<br>rol tbl Tabletta 2000 E<br>tbl (Favipiravir) Tablet<br>tbl (Favipiravir) Tablet<br>izone (Dexa) 6 mg in 1<br>e (Remdesivir) 200 m<br>e (Remdesivir) 200 m<br>e (Remdesivir) 200 mg IV<br>(Clexane) 60 mg SC 1<br>50 µg in 50 ml 0,9% I<br>ol (Perfalgan) 1000 m<br>i (Algopyrin) 1000 mg<br>i (Algopyrin) 1000 mg<br>00 ml/óra<br>mi v: labor covid nag<br>mi v: labor covid kisru<br>rizsg: Mellkas Röntgen<br>ezése Amint lehet<br>ehelyezés Amint lehet<br>ehelyezés Amint lehet<br>i v labor covid38 C'<br>ás                                                                                                    | ta 3X<br>aponta 2X<br>Naponta 1x reggel<br>ta 1600 mg Naponta 2<br>ta 600 mg Naponta 2<br>100 ml 0,9% NaCl Norr<br>g in 250 ml 0,9% NaCl<br>/ 12 óránként<br>12 óránként<br>NaCl Normál sóoldat ;<br>g in 100 ml Gyári oldó<br>in 2 ml 0,9% NaCl No<br>yrutin<br>utin<br>h Amint lehet<br>t                                                                                                    | Rendelés részl           Aszkorbinsav:           Aszkorbinsav:           Aszkorbinsav:           ITO össz.gy           ITO össz.gy           Gyógysze           Idő:           Is:00 2021.05.14.           16:00 2021.05.14.           19:00 2021.05.14.           19:00 2021.05.14.           20:00 2021.05.14.           20:00 2021.05.14.           20:00 2021.05.14.           20:00 2021.05.14.           20:00 2021.05.14.           20:00 2021.05.15.           1:00 2021.05.15.           2:00 2021.05.15.           3:00 2021.05.15.           3:00 2021.05.15.                                                                                                    | etek<br>1000 mg IV Naponta<br>//sz.<br>r<br>2021.05.17.<br>Perc:<br>005<br>10<br>15<br>20<br>25<br>35<br>40<br>45<br>55                                                                  | 3X                                                                                                    | oldat                       |    |
| Mikrobiológiai v:Haemocultura Amint lehet       Útemezett idő       1:00         Mikrobiológiai v:SARS-CoV-2 PCR Amint lehet       Útemezét idő       9:00         Mikrobiológiai v:BioFire Amint lehet       Útemezett idő       9:00         Kezdés ideje       Útemezés 3       9:00         2021.05.17. 14:16       Útemezés 3       9:00                                                                                                    | Aszkorbins:     Aszkorbins:     Tiamin (B1     Colecalcife     Favipiravir      Favipiravir      Favipiravir      Partipiravir      Dexametha     Remdesivir     Pantoprazo     Enoxaparin     Sufentanyl     Paracetam     Metamizole     Isolyte @ 8     Isolyte     Laboratóriu     Képalkotó v     CVK behely     Art. kanül b     HFNO, vag     Laboratóriu     Hasrafordítt     Laboratóriu                                                                                                    | av 1000 mg IV Napon<br>vitamin) 200 mg IV N<br>rol tbl Tabletta 2000 E<br>tbl (Favipiravir) Tablet<br>tazone (Dexa) 6 mg in 1<br>e (Remdesivir) 200 m<br>e (Remdesivir) 200 m<br>e (Remdesivir) 100 m<br>I (Controloc) 40 mg IV<br>(Clexane) 60 mg SC 1<br>50 µg in 50 ml 0,9% I<br>ol (Perfalgan) 1000 m<br>I (Algopyrin) 1000 mg<br>IV (Algopyrin) 1000 mg<br>IV (Algopyr | ta 3X<br>aponta 2X<br>Naponta 1x reggel<br>ta 1600 mg Naponta 2<br>ta 600 mg Naponta 2<br>100 ml 0,9% NaCl Non<br>g in 250 ml 0,9% NaCl<br>/ 12 óránként<br>12 óránként<br>NaCl Normál sóoldat ;<br>g in 100 ml Gyári oldó<br>in 2 ml 0,9% NaCl No<br>yrutin<br>utin<br>Amint lehet<br>t<br>2 feletti láz                                                                                                    | Rendelés részl           Aszkorbinsav :           Aszkorbinsav :           Aszkorbinsav :           Idő:           ITO össz.gr           N           Gyógysze           Íbí és dátum           Idő:           15:00 2021.05.14.           16:00 2021.05.14.           19:00 2021.05.14.           19:00 2021.05.14.           21:00 2021.05.14.           20:00 2021.05.14.           20:00 2021.05.14.           20:00 2021.05.14.           20:00 2021.05.15.           1:00 2021.05.15.           2:00 2021.05.15.           3:00 2021.05.15.           3:00 2021.05.15.           3:00 2021.05.15.                                                                                                    | etek<br>1000 mg IV Naponta<br>/sz.<br>r<br>2021.05.17.<br>Perc:<br>00<br>05<br>10<br>15<br>20<br>20<br>20<br>55<br>K<br>Mégse                                                            | 3X                                                                                                    | Dldat                       |    |
| Mikrobiologiai v:SARS-Co-2 PCR Amint lehet       Imint lehet         Mikrobiológiai v:BioFire Amint lehet       Imint lehet         Kezdés ideje       Itemezés 2         2021.05.17. 14:16       Itemezés 3                                                                                                    | Aszkorbins;         Tiamin (B1         Colecalcife         Favipiravir         Favipiravir         Dexametha         Remdesivir         Pantoprazo         Enoxaparin         Sufentanyl         Paracetam         Metamizole         Isolyte         Laboratóriu         Képalkotó v         CVK behely         Art. kanül b         HFNO, vagi         Laboratóriu         Hasrafordít         Laboratóriu         Képalkotó v         Képalkotó v         Képalkotó v         Képalkotó v         Képalkotó v         Képalkotó v                                                                                                    | av 1000 mg IV Napon<br>vitamin) 200 mg IV N<br>rol tbl Tabletta 2000 E<br>tbl (Favipiravir) Tablet<br>at (Favipiravir) Tablet<br>izone (Dexa) 6 mg in 1<br>e (Remdesivir) 200 m<br>e (Remdesivir) 200 m<br>e (Remdesivir) 100 m<br>I (Controloc) 40 mg IV<br>(Clexane) 60 mg SC 1<br>50 µg in 50 ml 0,9% I<br>ol (Perfalgan) 1000 mg<br>IV (Algopyrin) 1000 mg<br>IV (Algopyrin) 1000 mg<br>IV (Algop | ta 3X<br>aponta 2X<br>Naponta 1x reggel<br>ta 1600 mg Naponta 22<br>ta 600 mg Naponta 22<br>100 ml 0,9% NaCl Non<br>g in 250 ml 0,9% NaCl<br>/ 12 óránként<br>12 óránként<br>NaCl Normál sóoldat ;<br>g in 100 ml Gyári oldó<br>in 2 ml 0,9% NaCl No<br>yrutin<br>utin<br>h Amint lehet<br>t<br>• feletti láz                                                                                                    | Rendelés részl           Aszkorbinsav :           Aszkorbinsav :           Aszkorbinsav :           Idő :           ITO össz.gy           M           Gyógysze           Ís:00 2021.05.14.           16:00 2021.05.14.           18:00 2021.05.14.           19:00 2021.05.14.           19:00 2021.05.14.           20:00 2021.05.14.           20:00 2021.05.14.           20:00 2021.05.14.           20:00 2021.05.14.           20:00 2021.05.15.           1:00 2021.05.15.           3:00 2021.05.15.           3:00 2021.05.15.           0:00 2021.05.15.           0:00 2021.05.15.           0:00 2021.05.15.                                                                                                    | etek<br>1000 mg IV Naponta<br>/sz.<br>r<br>2021.05.17.<br>Perc:<br>00<br>05<br>10<br>15<br>20<br>20<br>55<br>X<br>Mégse                                                                  | 3X                                                                                                    | 2/dat                       |    |
| Kezdés ideje         Útemezett idő         9:00           2021.05.17. 14:16         Ütemezés 3         Image: Comparison of the second second                                                                                     | Aszkorbins:     Aszkorbins:     Tiamin (B1     Colecalcife     Favipiravir     Favipiravir     Dexametha     Remdesivir     Pantoprazo     Enoxaparin     Sufentanyl     Paracetam     Metamizole     Isolyte & S     Isolyte     Laboratóriu     Képalkotó     Képalkotó     Laboratóriu     Hasrafordít     Laboratóriu     Hasrafordít     Laboratóriu     Makrahenin     Képalkotó     Képalkotó     Mikrobiológ     Mikrobiológ                                                                                                    | av 1000 mg IV Napon<br>vitamin) 200 mg IV N<br>rol tbl Tabletta 2000 E<br>tbl (Favipiravir) Tablet<br>tbl (Favipiravir) Tablet<br>izone (Dexa) 6 mg in 1<br>e (Remdesivir) 200 m<br>e (Remdesivir) 200 m<br>e (Remdesivir) 200 m<br>I (Controloc) 40 mg IV<br>(Clexane) 60 mg SC 1<br>50 µg in 50 ml 0,9% 6<br>tol (Perfalgan) 1000 mg<br>to (Clexane) 60 mg SC 1<br>50 µg in 50 ml 0,9% 6<br>tol (Perfalgan) 1000 mg<br>tol (Perfalgan) 1000 mg<br>tol (          | ta 3X aponta 2X Naponta 1x reggel ta 1600 mg Naponta 22 ta 600 mg Naponta 22 100 ml 0,9% NaCl Non g in 250 ml 0,9% NaCl g in 250 ml 0,9% NaCl /12 óránként 12 óránként NaCl Normál sóoldat ; g in 100 ml Gyári oldó in 2 ml 0,9% NaCl No yrutin utin Pamint lehet t P feletti láz ponta 4X tt lehet inint lehet                                                                                                    | Rendelés részl         Aszkorbinsav :         Aszkorbinsav :         Aszkorbinsav :         Gyógysze         Itő és dátum         Idő:         15:00 2021.05.14.         16:00 2021.05.14.         17:00 2021.05.14.         19:00 2021.05.14.         19:00 2021.05.14.         19:00 2021.05.14.         20:00 2021.05.14.         20:00 2021.05.14.         20:00 2021.05.14.         20:00 2021.05.14.         20:00 2021.05.14.         20:00 2021.05.15.         3:00 2021.05.15.         3:00 2021.05.15.         0         Utema                                                                                                    | etek<br>1000 mg IV Naponta<br>/sz.<br>r<br>2021.05.17.<br>Perc:<br>00<br>05<br>10<br>05<br>10<br>05<br>10<br>25<br>30<br>35<br>45<br>50<br>55<br>K<br>Mégse<br>ezett Idő                 | 3X                                                                                                    | oldat                       |    |
| 2021.05.17. 14:16                                                                                                    | Aszkorbins:     Aszkorbins:     Tiamin (B1     Colecalcife     Favipiravir     Favipiravir     Dexametha     Remdesivir     Pantoprazo     Enoxaparin     Sufentanyl     Paracetam     Metamizole     Isolyte     Laboratóriu     Laboratóriu     Képalkotó     CVK behely     Art. kanül t     HFNO, vag     Laboratóriu     Hasrafordít     Laboratóriu     Mikrobiológ     Mikrobiológ     Mikrobiológ                                                                                                    | av 1000 mg IV Napon<br>vitamin) 200 mg IV Napon<br>vitamin) 200 mg IV N<br>rol tbl Tabletta 2000 E<br>bbl (Favipiravir) Tablet<br>azone (Dexa) 6 mg in :<br>e (Remdesivir) 200 m<br>e (Remdesivir) 200 m<br>I (Controloc) 40 mg IC<br>(Clexane) 60 mg SC<br>50 µg in 50 ml 0,9% I<br>ol (Perfalgan) 1000 mg<br>(Algopyrin) 1000 mg<br>(Algopyrin) 1000 mg<br>(Algopyrin) 1000 mg<br>(Algopyrin) 1000 mg<br>(Algopyrin) 1000 mg<br>(Algopyrin) 1000 mg<br>(CPAP NIV<br>mi v: labor covid nag<br>imi v: labor covid sisr<br>vizsg: Mellkas Röntgen<br>ezése Amint lehet<br>(CPAP NIV<br>mi v: Vérgáz<br>25000 E Inhalálás Na<br>vizsg: Mellkas CT Amin<br>ijai v:SARS-CoV-2 PCR<br>ijai v:SIGFire Amint leh                                                                                                    | ta 3X aponta 2X .Naponta 1x reggel ta 1600 mg Naponta 22 ta 600 mg Naponta 22 100 ml 0,9% NaCl Nom g in 250 ml 0,9% NaCl g in 250 ml 0,9% NaCl /12 óránként L2 óránként SaCl Normál sóoldat ; g in 100 ml Gyári oldó in 2 ml 0,9% NaCl No yrutin utin a Amint lehet t ponta 4X ti lehet mint lehet Amint lehet Amint lehet et                                                                                                    | Rendelés részl         Aszkorbinsav:         Aszkorbinsav:         N         ITO össz.gy         N         Gyógysze         Idő és dátum         Idő:         Is:16 ÷         Óra:         Óra:         15:00 2021.05.14.         16:00 2021.05.14.         19:00 2021.05.14.         19:00 2021.05.14.         19:00 2021.05.14.         2:00 2021.05.14.         2:00 2021.05.14.         1:00 2021.05.15.         1:00 2021.05.15.         1:00 2021.05.15.         0:00 2021.05.15.         0:00 2021.05.15.         0:00 2021.05.15.         0:00 2021.05.15.         0:00 2021.05.15.         0:00 2021.05.15.                                                                                                    | etek<br>1000 mg IV Naponta<br>/sz.<br>r<br>2021.05.17.<br>Perc:<br>005<br>10<br>15<br>20<br>25<br>30<br>35<br>40<br>45<br>55<br>K<br>Mégse<br>ezett idő<br>és 2                          | 3X                                                                                                    | p/dat                       |    |
| 2021.03.17. 17.10                                                                                                    | Aszkorbins:     Tiamin (B1     Colecalcife     Favipiravir     Favipiravir     Favipiravir     Dexamethä     Remdesivir     Remdesivir     Pantoprazo     Enoxaparin     Sufentanyl     Paracetam     Metamizole     Isolyte @ 8     Isolyte     Laboratóriu     Képalkotó 1     OVK behely     Art. kanül b     HFNO, vagi     Laboratóriu     Hasrafordít     Laboratóriu     Na-Heparin     Képalkotó 1     Mikrobiológ     Mikrobiológ     Mikrobiológ     Mikrobiológ     Mikrobiológ                                                                                                    | av 1000 mg IV Napon<br>vitamin) 200 mg IV Napon<br>vitamin) 200 mg IV N<br>rol tbl Tabletta 2000 E<br>bbl (Favipiravir) Tablet<br>azone (Dexa) 6 mg in :<br>e (Remdesivir) 200 m<br>e (Remdesivir) 200 m<br>e (Remdesivir) 200 m<br>e (Remdesivir) 200 m<br>(Clexane) 60 mg SC :<br>50 µg in 50 ml 0,9% I<br>ol (Perfalgan) 1000 mg<br>(Algopyrin) 1000 mg<br>0 ml/óra<br>mi v: labor covid nag<br>mi v: labor covid nag<br>mi v: labor covid kism<br>rizsg: Mellkas Röntgen<br>ezése Amint lehet<br>vehelyezés Amint lehet<br>vehelyezés Amint lehet<br>v CPAP NIV<br>mi v: Vérgáz<br>25000 E Inhalálás Na<br>rizsg: Mellkas CT Amin<br>iai v:SARS-CoV-2 PCR<br>iai v:SARS-COV-2 PCR                                                                                                    | ta 3X<br>aponta 2X<br>Naponta 1x reggel<br>ta 1600 mg Naponta 2<br>ta 600 mg Naponta 2<br>100 ml 0,9% NaCl Norr<br>g in 250 ml 0,9% NaCl<br>/ 12 óránként<br>12 óránként<br>(12 óránként<br>(12 óránként)<br>(12 óránként)<br>(12 óránként | A       Rendelés részl         Aszkorbinsav :       Aszkorbinsav :         IX       Aszkorbinsav :         N       ITO össz.gy         N       Gyógysze         Ø       Idő és dátum         Idő:       Idília         15:00 2021.05.14.       16:00 2021.05.14.         19:00 2021.05.14.       19:00 2021.05.14.         19:00 2021.05.14.       22:00 2021.05.14.         20:00 2021.05.14.       20:00 2021.05.15.         1:00 2021.05.15.       1:00 2021.05.15.         2:00 2021.05.15.       3:00 2021.05.15.         0       Utemez         0       Utemez         0       Utemez                                                                                                    | etek<br>1000 mg IV Naponta<br>/sz.<br>r<br>2021.05.17.<br>Perc:<br>005<br>10<br>15<br>20<br>25<br>30<br>35<br>40<br>45<br>55<br>K<br>Mégse<br>ezett idő<br>és 2<br>ezett idő             | 3X                                                                                                    | oldat                       |    |
|                                                                                                    | Aszkorbins;     Tiamin (B1     Colecalcife     Favipiravir     Favipiravir     Favipiravir     Dexamethä     Remdesivir     Pantoprazo     Enoxaparin     Sufentanyl     Paracetam     Metamizole     Isolyte @ 8     Isolyte @ 8     Isolyte @ 8     Isolyte @ 8     Isolyte @ 4     Isolyte @ 4     Isolyte @ 4     Isolyte @ 5     Isolyte @ 4     Isolyte @ 4     Isolyte @ 5     Isolyte @ 5     Isolyte @ 4     Isolyte @ 5     Isolyte @ 5     Iso | av 1000 mg IV Napon<br>vitamin) 200 mg IV Napon<br>vitamin) 200 mg IV N<br>rol tbl Tabletta 2000 E<br>bbl (Favipiravir) Tablet<br>bazone (Dexa) 6 mg in :<br>e (Remdesivir) 200 m<br>e (Remdesivir) 200 m<br>e (Remdesivir) 200 m<br>l (Controloc) 40 mg IT<br>(Clexane) 60 mg SC :<br>50 µg in 50 ml 0,9% I<br>ol (Perfalgan) 1000 mg<br>0 ml/óra<br>mi v: labor covid nag<br>mi v: labor covid nag<br>mi v: labor covid nag<br>mi v: labor covid nag<br>mi v: labor covid siste<br>vizsg: Mellkas Röntgen<br>ezése Amint lehet<br>vehelyezés Amint lehet<br>v CPAP NIV<br>mi v: Vérgáz<br>25000 E Inhalálás Na<br>vizsg: Mellkas CT Amin<br>iai v:BaoFire Amint lehet                                                                                                    | ta 3X<br>aponta 2X<br>Naponta 1x reggel<br>ta 1600 mg Naponta 2<br>ta 600 mg Naponta 2<br>100 ml 0,9% NaCl Norr<br>g in 250 ml 0,9% NaCl<br>/ 12 óránként<br>12 óránként<br>(12 óránként<br>(12 óránként)<br>(12 óránként)<br>(12 óránként | Rendelés részl           Aszkorbinsav :           Aszkorbinsav :           Aszkorbinsav :           ITO össz.gy           N           ITO össz.gy           M           Gyógysze           Idő és dátum           Idő:           Is:00 2021.05.14.           16:00 2021.05.14.           19:00 2021.05.14.           19:00 2021.05.14.           20:00 2021.05.14.           20:00 2021.05.14.           20:00 2021.05.15.           1:00 2021.05.15.           2:00 2021.05.15.           2:00 2021.05.15.           0           Utemez           Ütemez                                                                                                    | etek<br>1000 mg IV Naponta<br>/sz.<br>r<br>2021.05.17.<br>Perc:<br>005<br>10<br>15<br>20<br>20<br>25<br>30<br>35<br>40<br>45<br>50<br>55<br>K<br>Mégse<br>ezett idő<br>és 2<br>ezett idő | 3X                                                                                                    | oldat                       |    |

Itt is érdemes időt módosítani, hogy ugyan késve, de megkaphassa a beteg az aznapi első adag gyógyszert. Itt a "Befejezés"- re kattintva beírja a rendeléseket

| ITI - ITO 4 - GYORS felvétel   Életkor: | Kezelőorvos:  Dg: | Spec. állapot vércsoport: ] |
|-----------------------------------------|-------------------|-----------------------------|
|-----------------------------------------|-------------------|-----------------------------|

Beteg/karton Dokumentum Eszközök Ablak Súgó 📘 🟲 Judit Gubányi 😋

| ~      | 2           | <b>-</b> 4  | ( 🔧 🛦         | 6 🖻 🦻       | 〃 ✓ 🚈 🔝           | / V 🛛 🖻 🕏 🐿             | 🛃 ව 🦌 🚞                    | i 🥸 🚟      | ew Ico 🐜         |   |
|--------|-------------|-------------|---------------|-------------|-------------------|-------------------------|----------------------------|------------|------------------|---|
| onitor | paraméterek | Folyadéklap | Jegyzetek     | Rendelések  | Rendelés bevitele | Gyógyszerek áttekintése | Vizitrendelési jegyzőkönyv | Munkamappa | Labor eredmények | C |
|        | Allergiák:  | Spec. á     | illapot vércs | oport: • Dg | p • p • p •       | ;: • ;: • ;: • Study    | no.:                       |            |                  |   |
|        |             |             |               |             |                   |                         |                            |            |                  |   |

| Viz | zitrendelési jegyzőkönyv : Mind                                        |                                                 | 2021.05.16.  | 2021.05.17.  | 2021.05.18.  | 2021.05.19.  |
|-----|------------------------------------------------------------------------|-------------------------------------------------|--------------|--------------|--------------|--------------|
| [24 | óránként]                                                              | Közvetlen orvosi bevitel $\sim$                 | 0:00 - 23:59 | 0:00 - 23:59 | 0:00 - 23:59 | 0:00 - 23:59 |
| 0   | Aszkorbinsav 1000 mg IV Napont                                         | a 3X                                            |              |              |              |              |
|     | Colecalciferol tbl Tabletta 2000 E                                     | Naponta 1x reggel                               |              |              |              |              |
| 0   | CVK behelyezése Amint lehet                                            |                                                 |              |              |              |              |
| -   | Dexamethazone (Dexa) 6 mg in 1<br>sóoldat ; 100 ml                     | 100 ml 0,9% NaCl Normál                         |              |              |              |              |
| 0   | Enoxaparin (Clexane) 60 mg SC 1                                        | 2 óránként                                      |              |              |              |              |
| ٢   | Favipiravir tbl (Favipiravir) Tablet<br>első napi adag 2x1600mg        | tta 1600 mg Naponta 2X                          |              |              |              |              |
|     | [Favipiravir tbl (Favipiravir) Table<br>második naptól adag 2x600mg]   | etta 600 mg Naponta 2X                          |              |              |              |              |
|     | Isolyte                                                                |                                                 |              |              |              |              |
|     | Isolyte @ 80 ml/óra                                                    |                                                 |              |              |              |              |
| ٢   | Képalkotó vizsg: Mellkas Röntgen<br>helyzete? Pneumonia                | Amint lehet CVK                                 |              |              |              |              |
|     | Laboratóriumi v: Na, K, Ca, CN, K                                      | (reat, Vk, Vg,                                  |              |              |              |              |
| ٢   | Laboratóriumi v: Na, K, Ca, CN, K                                      | (reat, Vk, Vg,                                  |              |              |              |              |
|     | Metamizole (Algopyrin) 1000 mg<br>sóoldat max napi 2X; 2 ml            | in 2 ml 0,9% NaCl Normál                        |              |              |              |              |
| ٢   | Pantoprazol (Controloc) 40 mg IV                                       | 12 óránként                                     |              |              |              |              |
|     | Paracetamol (Perfalgan) 1000 mg<br>Maximum 3x naponta!; 100 ml         | ı in 100 ml Gyári oldószer                      |              |              |              |              |
|     | [Remdesivire (Remdesivir) 100 m<br>Normál sóoldat MÁSODIK NAPTÓ<br>m]] | ng in 250 ml 0,9% NaCl<br>L 100 mg lassú; 250   |              |              |              |              |
|     | Remdesivire (Remdesivir) 200 mg<br>Normál sóoldat ELSŐ DÓZIS 200       | q in 250 ml 0,9% NaCl<br>mg lassú bólus; 250 ml |              |              |              |              |
|     | Sufentanyl 50 µg in 50 ml 0,9% l<br>ml                                 | NaCl Normál sóoldat ; 50                        |              |              |              |              |
| ٢   | Tiamin (B1 vitamin) 200 mg IV N                                        | aponta 2X                                       |              |              |              |              |
|     |                                                                        |                                                 |              |              |              |              |

Amíg nincs mentve a rendelés, addig betűi rózsaszínűek. Itt még ilyenkor van mód módosításra, például lehet törölni azt, ami nem kell.

A többi panelen (égett beteg, hasi műtét, stb.) gyógyszer nincs, ott csak laborokat és vizsgálat kéréseket ad be a rendszer, a többit kézzel kell beírni.